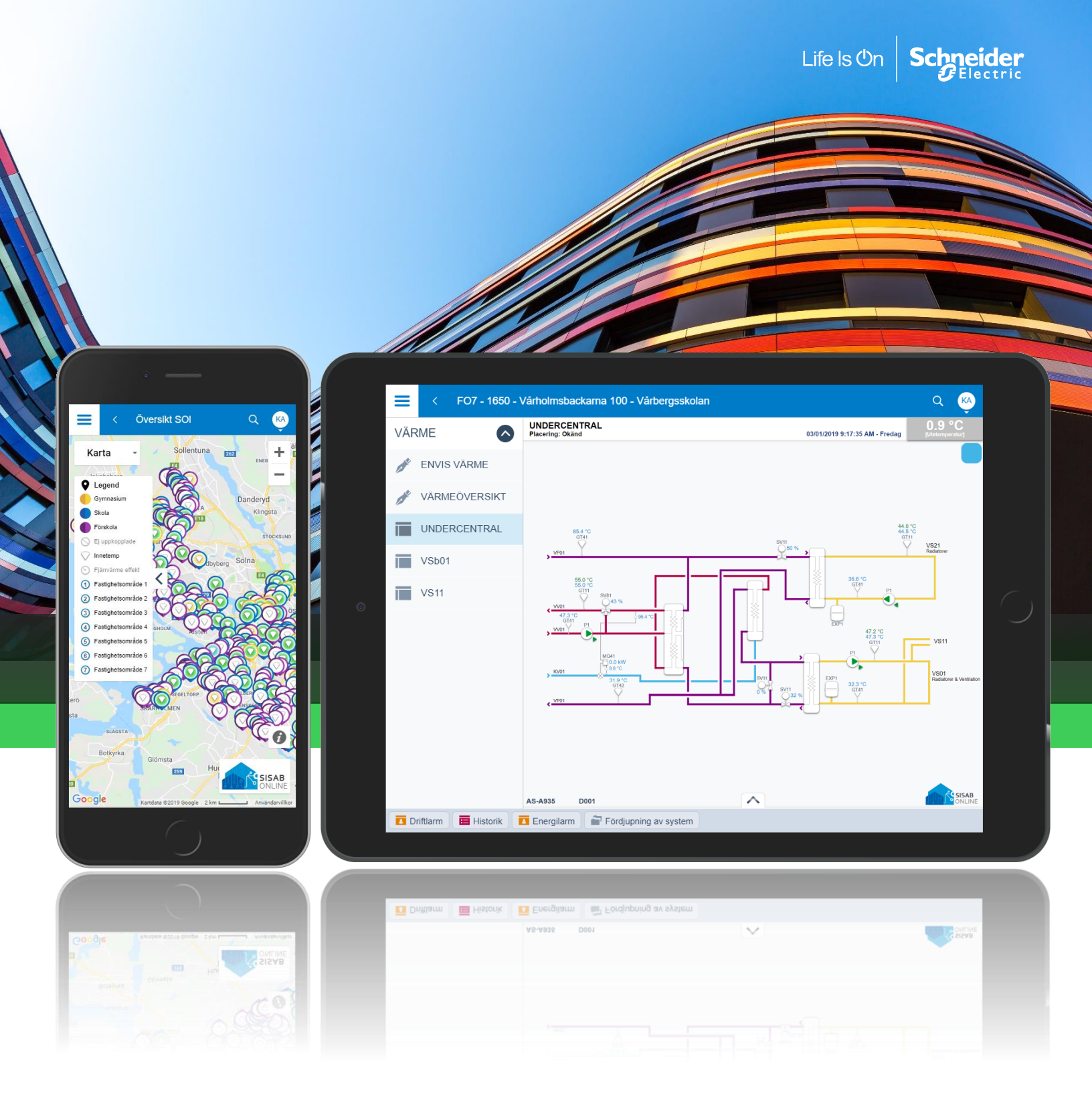

# **SISABOnline** Instruktionsmanual 2021-08-31

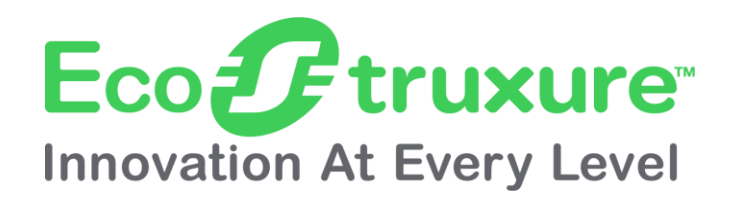

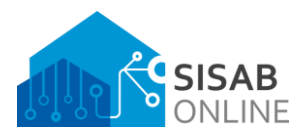

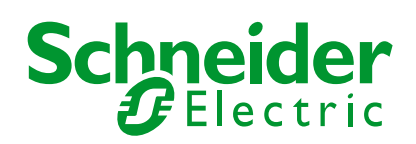

| Företag, Kontor                  |                    | Datum                            | Version | Sid    |
|----------------------------------|--------------------|----------------------------------|---------|--------|
| Schneider Electric Sverige AB, F | rösundavik         | 2021-08-31                       | 1.0.2.0 | 2 (39) |
| Från                             | Ansvarig           | Titel                            |         |        |
| Schneider Electric               | Schneider Electric | SISABOnline - Instruktionsmanual |         |        |

# Innehåll

| Inledning                    | 4  |
|------------------------------|----|
| Inloggning och inställningar | 5  |
| Logga in                     | 5  |
| Logga ut                     | 5  |
| Språk                        | 6  |
| Arbetsytor                   | 7  |
| Menyobjekt                   | 8  |
| Meny                         | 8  |
| Systemträd                   | 9  |
| Larmvy                       | 10 |
| Händelsevy                   | 14 |
| Visa-vy                      | 15 |
| Favoriter                    | 16 |
| Inbyggd sökfunktion          | 17 |
| Navigering övergripande nivå |    |
| Kartvy                       |    |
| Tabellvy                     | 19 |
| Navigering fastighetsnivå    | 20 |
| Fastighetsöversikt           | 20 |
| Belysningsöversikt           | 21 |
| Klimatöversikt               | 22 |
| Kylöversikt                  | 23 |
| Mätaröversikt                | 24 |
| Rökluckoröversikt            | 25 |
| Ventilationsöversikt         | 26 |
| Värmeöversikt                | 27 |
| Övriga system                |    |
| Energiövervakning            | 29 |
| Artificiell Intelligens      |    |
| Navigering driftnivå         |    |
| Elvärmesystem                |    |
| Värme & kylsystem            |    |
| Ventilationssystem           |    |
| Trenddiagram och loggar      |    |
|                              |    |

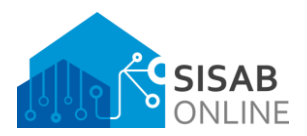

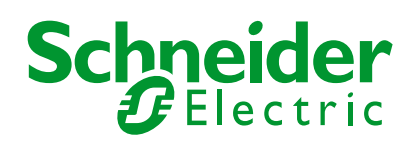

| Företag, Kontor                            |                | Datum           | Version                          | Sid    |
|--------------------------------------------|----------------|-----------------|----------------------------------|--------|
| Schneider Electric Sverige AB, Frösundavik |                | 2021-08-31      | 1.0.2.0                          | 3 (39) |
| Från                                       | Ansvarig       | Titel           |                                  |        |
| Schneider Electric Schneider Electric      |                | SISABOnline - I | SISABOnline - Instruktionsmanual |        |
| Tidscheman                                 |                |                 |                                  |        |
| Kontaktvägar                               |                |                 |                                  |        |
| Synpunkter på använd                       | darupplevelsen |                 |                                  |        |
| Återställning av lösend                    | ord            |                 |                                  |        |
| Övriga frågor                              |                |                 |                                  |        |
|                                            |                |                 |                                  |        |

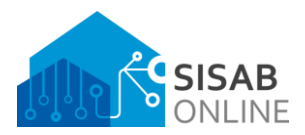

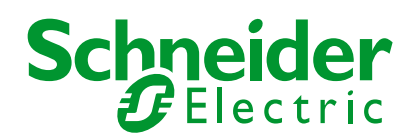

| Företag, Kontor              |                    | Datum            | Version           | Sid    |
|------------------------------|--------------------|------------------|-------------------|--------|
| Schneider Electric Sverige A | B, Frösundavik     | 2021-08-31       | 1.0.2.0           | 4 (39) |
| Från                         | Ansvarig           | Titel            |                   |        |
| Schneider Electric           | Schneider Electric | SISABOnline - Ir | nstruktionsmanual |        |
|                              |                    |                  |                   |        |

# Inledning

SISABOnline är ett centralt styr- och övervakningssystem för att effektivt kunna övervaka och manövrera hela SISAB's fastighetsbestånd. Det används för att säkerställa goda inomhusklimat för alla som vistas i fastigheterna.

För driftpersonal finns flera verktyg om kan användas för att ta snabba beslut och att se hela fastigheten visualiseras på ett enkelt och överskådligt sätt.

Systemet har även möjlighet till uppföljning via historiska data och alla händelser som sker i systemet loggas dygnet runt, året runt.

I systemet finns även artificiell intelligens för klimatstyrning, maskininlärning för att förutspå och upptäcka energitjuvar samt en mängd automatiska funktioner för energibesparing och komfort för SISAB's hyresgäster.

#### Välkommen till SISABOnline.

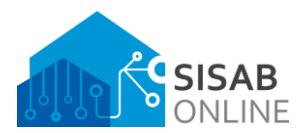

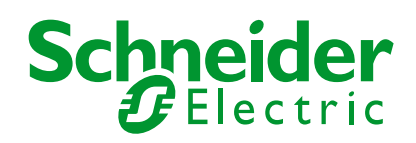

| Företag, Kontor<br>Schneider Electric Sverige AB, F | rösundavik                     | Datum<br>2021-08-31                  | Version<br>1.0.2.0 | <sup>Sid</sup><br>5 (39) |
|-----------------------------------------------------|--------------------------------|--------------------------------------|--------------------|--------------------------|
| Från<br>Schneider Electric                          | Ansvarig<br>Schneider Electric | <sup>Titel</sup><br>SISABOnline - Ir | nstruktionsmanual  |                          |
|                                                     |                                |                                      |                    |                          |

# Inloggning och inställningar

Logga in

För att logga in till systemet, navigera till https://sol.sisab.se med en webbläsare.

Logga in genom att ange användarnamn. Starta OneTouch-appen på din mobila enhet. Bekräfta inloggningen i appen.

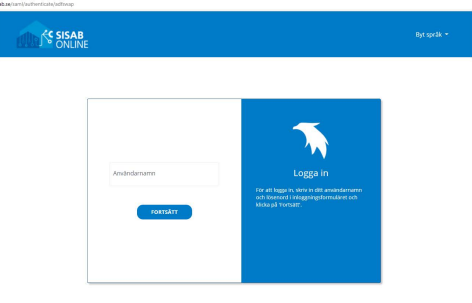

Logga in genom att ange användarnamn och lösenord.

I fältet "Domän" ska du skriva teknik med små bokstäver.

Se exempelbild. Tryck sedan på "Logga in".

|           | Logga in |  |
|-----------|----------|--|
| teknik    |          |  |
| Domän:    |          |  |
| •••••     |          |  |
| Lösenord: |          |  |
| exempel   |          |  |

Användarnamn:

#### Logga ut

För att logga ut, klicka på symbolen högst upp till höger med initialerna för ditt användarkonto, välj sedan "Logga ut".

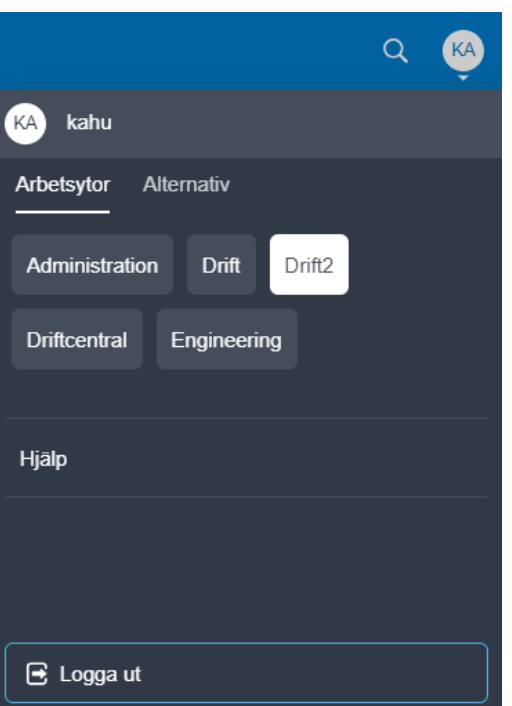

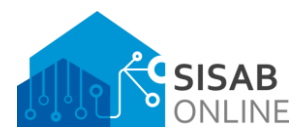

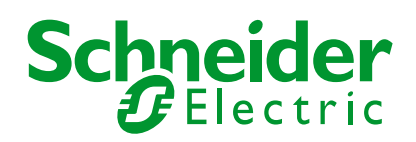

| Företag, Kontor                   |                    | Datum                | Version       | Sid    |
|-----------------------------------|--------------------|----------------------|---------------|--------|
| Schneider Electric Sverige AB, Fi | rösundavik         | 2021-08-31           | 1.0.2.0       | 6 (39) |
| Från                              | Ansvarig           | Titel                |               |        |
| Schneider Electric                | Schneider Electric | SISABOnline - Instru | uktionsmanual |        |

# Språk

Om du vill ändra språk, klicka på symbolen högst upp till höger med initialerna för ditt användarkonto, välj sedan "Alternativ" eller "Options" och tryck på "Ändra regionala inställningar" eller "Change regional settings". Välj sedan det språk du önskar i listan, tryck sedan "OK".

| Q                        | KA           |                               | Q  | KA |
|--------------------------|--------------|-------------------------------|----|----|
| KA kahu                  |              | KA kahu                       |    |    |
| Workspaces Options       |              | Arbetsytor Alternativ         |    |    |
| Change password          |              | Ändra lösenord                |    |    |
| Change regional settings |              | Ändra regionala inställningar |    |    |
| Add or remove language   |              | Lägg till eller ta bort språk |    |    |
| About WebStation         |              | Om WebStation                 |    |    |
|                          |              |                               |    |    |
| E Log off                |              | 🔁 Logga ut                    |    |    |
| Cancel                   | Regional set | tings                         | ок |    |
| Language<br>English (US) |              |                               |    |    |
| Language                 |              |                               |    |    |
| Match browser language   |              |                               | -  |    |
| English (US)             |              |                               | _  |    |
| Swedish                  |              |                               |    |    |

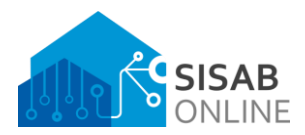

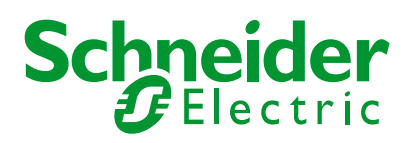

| Företag, Kontor                  |                    | Datum                | Version       | Sid    |
|----------------------------------|--------------------|----------------------|---------------|--------|
| Schneider Electric Sverige AB, F | rösundavik         | 2021-08-31           | 1.0.2.0       | 7 (39) |
| Från                             | Ansvarig           | Titel                |               |        |
| Schneider Electric               | Schneider Electric | SISABOnline - Instru | uktionsmanual |        |

#### Arbetsytor

Det finns olika arbetsytor beroende på vilken behörighet ditt användarkonto har i systemet. Dessa påverkar utseendet i din webbläsare. För att ändra arbetsyta, klicka på symbolen högst upp till höger med initialerna för ditt användarkonto, välj sedan arbetsyta genom att klicka på dom olika alternativen som finns.

| C                           | ٦ | КĄ |
|-----------------------------|---|----|
| KA kahu                     |   |    |
| Arbetsytor Alternativ       |   |    |
| Administration Drift Drift2 |   |    |
| Driftcentral Engineering    |   |    |
| Hjälp                       |   |    |
|                             |   |    |
|                             |   |    |
| E Logga ut                  |   |    |

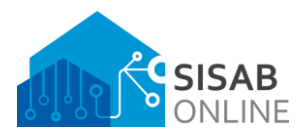

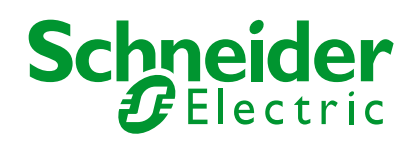

| ) |
|---|
|   |
|   |
|   |

# Menyobjekt

Menyobjektet är det som alltid finns till vänster i arbetsytan. Om man klickar på dom tre strecken uppe till vänster så kan man anpassa detta menyobjekt till att visa olika saker.

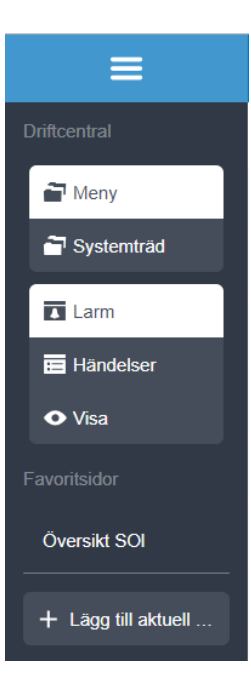

### Meny

Som standard visas alltid det som kallas för "Översiktsmeny". Denna kan variera i innehåll beroende på vilken arbetsyta och behörighet man har i systemet. Här är ett exempel på hur detta ser ut i arbetsytan "Driftcentral".

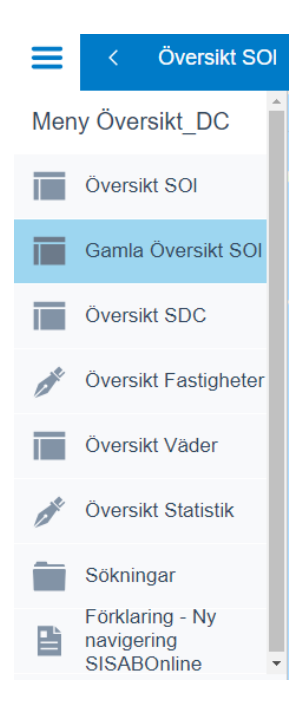

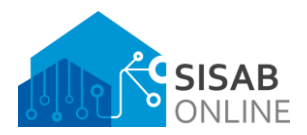

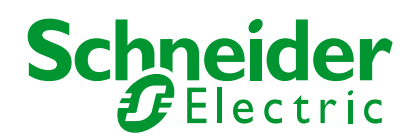

| Företag, Kontor                  |                    | Datum                | Version       | Sid    |
|----------------------------------|--------------------|----------------------|---------------|--------|
| Schneider Electric Sverige AB, F | rösundavik         | 2021-08-31           | 1.0.2.0       | 9 (39) |
| Från                             | Ansvarig           | Titel                |               |        |
| Schneider Electric               | Schneider Electric | SISABOnline - Instru | uktionsmanual |        |

## Systemträd

Systemträdet får man fram genom att klicka på menyobjektet uppe till vänster och klicka på alternativet "Systemträd". Här kan du navigera dig genom hela systemet men den typen av navigation kan kännas komplicerad då den kräver en viss kunskap om systemets uppbyggnad. Därför rekommenderas det att använda den vanliga menyn och kvartvyn eller tabell-bilder för navigering.

För att öppna ett objekt kan du klicka på den. Alternativt, klicka på dom tre prickarna och välja något av dom alternativen som dyker upp.

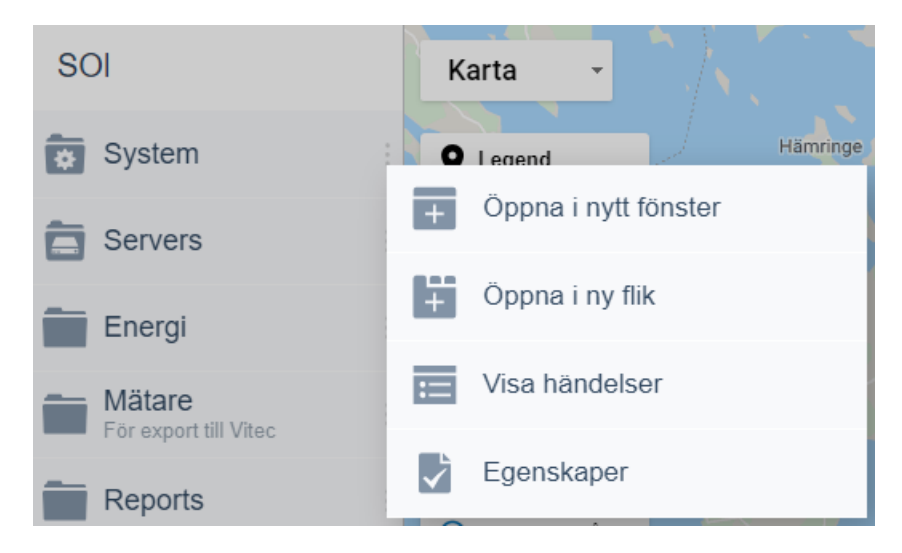

Om du har navigerat dig ner djupt i systemet så visas sökvägen i den mån den får plats högst upp i systemträdet.

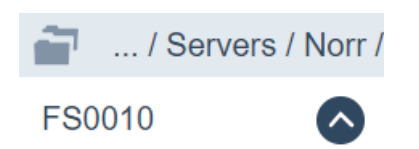

Genom att klicka på den runda pilen så navigerar du en nivå bakåt i systemet från var du befinner dig. Om du vill navigera flera nivåer snabbt så klickar du på sökvägen i systemträdet högst upp och får då upp en annan listvy än tidigare.

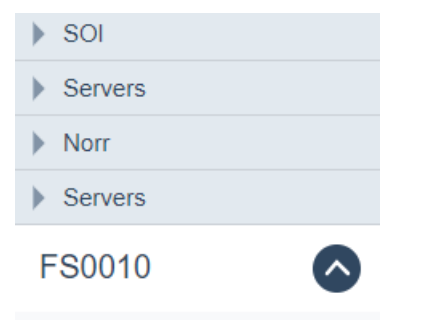

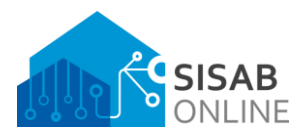

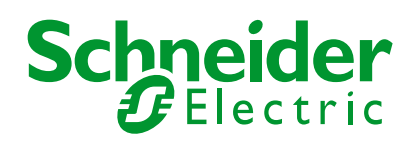

| Företag, Kontor                  |                    | Datum                            | Version | Sid     |
|----------------------------------|--------------------|----------------------------------|---------|---------|
| Schneider Electric Sverige AB, F | rösundavik         | 2021-08-31                       | 1.0.2.0 | 10 (39) |
| Från                             | Ansvarig           | Titel                            |         |         |
| Schneider Electric               | Schneider Electric | SISABOnline - Instruktionsmanual |         |         |

### Larmvy

Larmvyn nås antingen i arbetsytan längst ner eller genom att klicka på menyobjektet uppe till vänster och klicka på alternativet "Larm". Denna larmvy kallas för den globala larmvyn då den är ofiltrerad i sitt grundutförande.

| Alla larm                                                        |                                                                                           |              | م 🧐                     |
|------------------------------------------------------------------|-------------------------------------------------------------------------------------------|--------------|-------------------------|
| Standard 🔻 🔘 🚫                                                   |                                                                                           |              | Visar 3 998 / 6 390 🛛 🔍 |
| Summalarm prid<br>/FS0380/Stenhag:<br>(1) för 10 minuter set     | ritet A i fastighet Driftlarm A<br>skolan/Fastighet/Driftlarm A 2019-03-11 11:54:52<br>an |              | Â                       |
| 90 Nytt applikation:<br>/FS0380/LON/N/A<br>(1) för 12 minuter se | program D001<br>S_A2065/D001 2019-03-11 11:54:06<br>an                                    | System alarm |                         |

Om man vill visa dolda larm, klickar man på knappen för det.

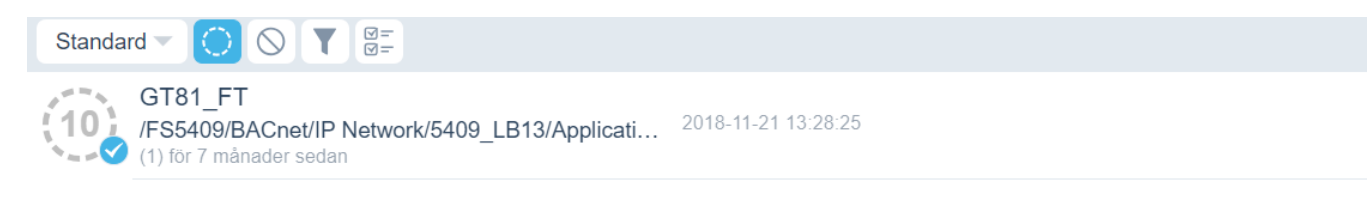

Om man vill visa avaktiverade larm, klickar man på knappen för det.

| Standa | ard 🔻 🔿 🚫 🝸 🖉 🗐                                                                    |                                          |              |
|--------|------------------------------------------------------------------------------------|------------------------------------------|--------------|
| 100    | Enhet offline<br>/FS1650/ModbusTCP/Modbus TCP Device<br>(5244) för 2 månader sedan | Modbus TCP Device<br>2019-03-12 08:34:38 | System alarm |

Om man vill masskvittera larm, klickar man på knappen för det.

| Standard - |                                                                                                    |                                                |              |
|------------|----------------------------------------------------------------------------------------------------|------------------------------------------------|--------------|
| 100        | Obehandlat meddelande om klar buffert<br>/FS1120/BACnet/IP Network/1120020D252D002<br>(1) för 2 minuter sedan | A202-GN31_TREND RÖRELSE<br>2019-03-12 08:29:15 | System alarm |

Om man vill **filtrera eller sortera larm**, klickar man på knappen för det. Genom att klicka på "+" symbolen kan man lägga till ytterligare filter. Klicka på "Sort" för att sortera larmlistan på olika värden, klicka på "Field" för att sätta filter.

| Standa |                                                                                         |                                     |              |
|--------|-----------------------------------------------------------------------------------------|-------------------------------------|--------------|
| + s    | ort Field                                                                               |                                     |              |
| 100    | Enhet offline<br>/FS1360/BACnet/IP Network/6279B277D002<br>(1) för några sekunder sedan | 6279B277D002<br>2019-03-12 08:31:28 | System alarm |

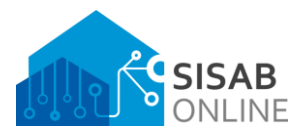

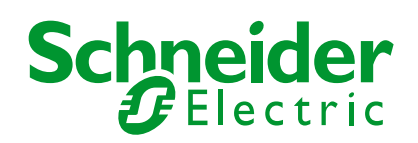

| Företag, Kontor                |                    | Datum                            | Version | Sid     |
|--------------------------------|--------------------|----------------------------------|---------|---------|
| Schneider Electric Sverige AB, | Frösundavik        | 2021-08-31                       | 1.0.2.0 | 11 (39) |
| Från                           | Ansvarig           | Titel                            |         |         |
| Schneider Electric             | Schneider Electric | SISABOnline - Instruktionsmanual |         |         |
|                                |                    |                                  |         |         |

I larmvyn kan man också göra snabbfiltreringar genom att klicka på förstoringsglaset.

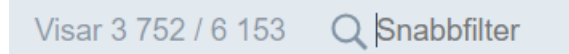

När man klickar på ett larm får man upp en detaljerad vy för larmet där massor med information finns. Härifrån kan du **kvittera larm, kommentera larm, lägga till eller läsa anteckningar** som t.ex. orsakskoder och åtgärdsmeddelande och även **tilldela larm**.

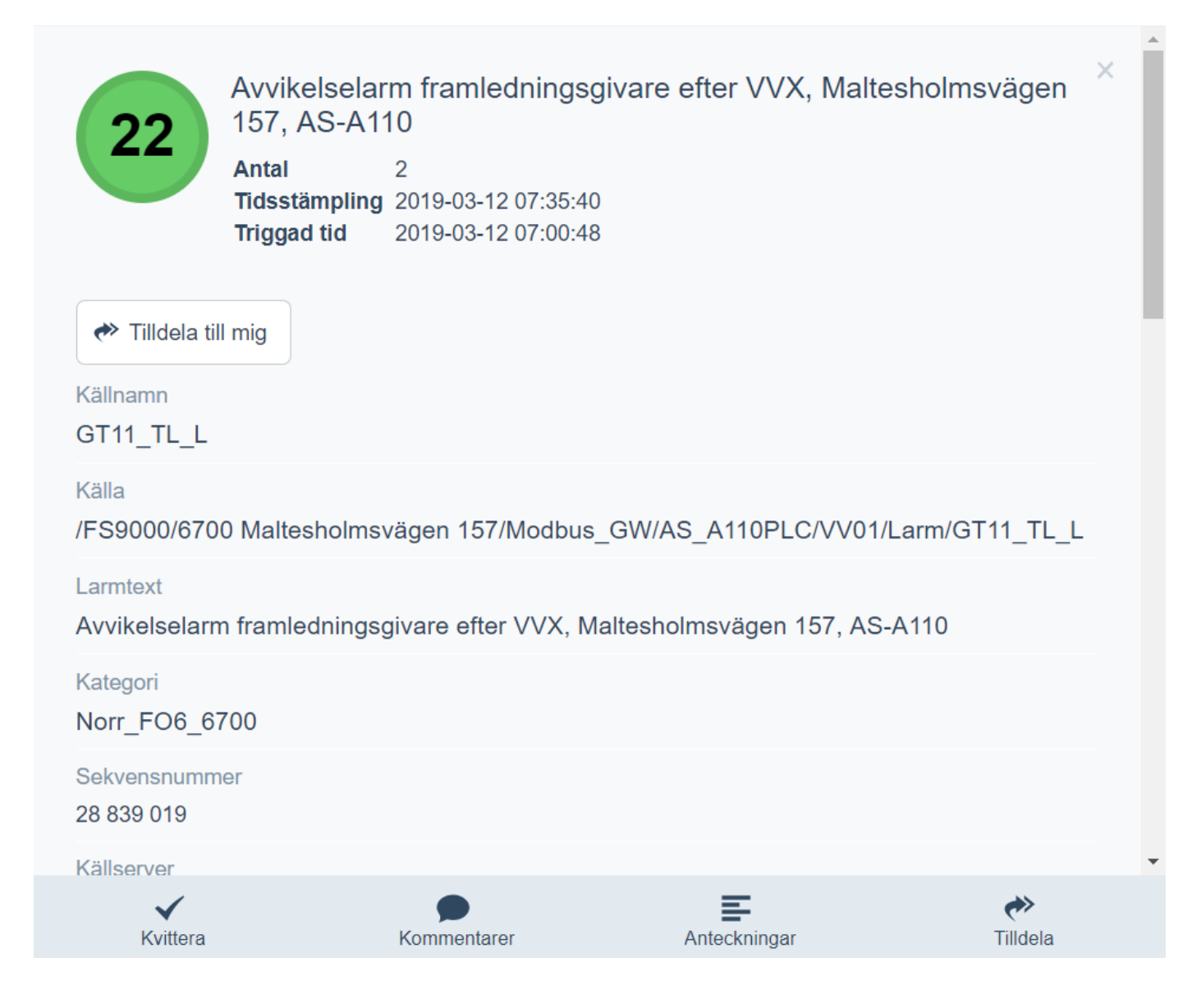

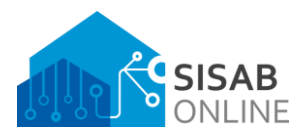

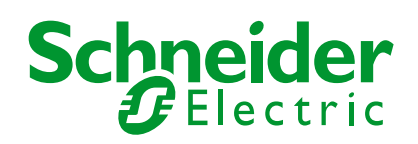

| Företag, Kontor                  |                    | Datum                            | Version | Sid     |
|----------------------------------|--------------------|----------------------------------|---------|---------|
| Schneider Electric Sverige AB, I | Frösundavik        | 2021-08-31                       | 1.0.2.0 | 12 (39) |
| Från                             | Ansvarig           | Titel                            |         |         |
| Schneider Electric               | Schneider Electric | SISABOnline - Instruktionsmanual |         |         |
|                                  |                    |                                  |         |         |

Om man bläddrar längst ner i komponenten för den detaljerade larmvyn finns ytterligare funktioner som att återkontrollera larm, dölja larm, blockera larm och visa larmhistorik.

| Sann                                                                                         |                                                |                                |                      | <u> </u> |
|----------------------------------------------------------------------------------------------|------------------------------------------------|--------------------------------|----------------------|----------|
| Dold                                                                                         |                                                |                                |                      |          |
| Falsk                                                                                        |                                                |                                |                      |          |
| Tilldelat tillstånd<br>Otilldelad                                                            |                                                |                                |                      |          |
| Inaktiverad orsak                                                                            |                                                |                                |                      |          |
| Möjliga operatörsåtgärder<br>Kvittera, Inaktivera, Uppdat<br>Lägg till orsakslista, Lägg til | əra, Dölj, Stoppa loggnin<br>I en åtgärdslista | g, Tilldela, Självtilldelning, | Lägg till kommentar, |          |
| Tilldelad till domän                                                                         |                                                |                                |                      |          |
| Anpassa ljud                                                                                 |                                                |                                |                      |          |
| Senaste kommentar                                                                            |                                                |                                |                      |          |
| Återkontrollera                                                                              | Dölj larm                                      | Blockera larm                  | Visa larmhistorik    |          |
| ~                                                                                            | •                                              | E                              | *                    |          |
| Kvittera                                                                                     | Kommentarer                                    | Anteckningar                   | Tilldela             |          |

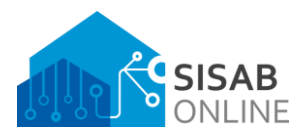

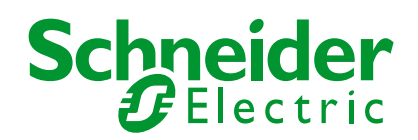

| Företag, Kontor Datum Version                                     | Sid     |
|-------------------------------------------------------------------|---------|
| Schneider Electric Sverige AB, Frösundavik 2021-08-31 1.0.2.0     | 13 (39) |
| Från Ansvarig Titel                                               |         |
| Schneider Electric Schneider Electric SISABOnline - Instruktionsm | anual   |

Om man väljer att **visa larmhistorik** så kan man **sortera**, **filtrera**, **ändra datumintervall** och även **söka** efter händelse, larmtillstånd eller anteckningar med mera.

|       | Event History Viewer                                                                                                    | Stäng                                    |
|-------|----------------------------------------------------------------------------------------------------|------------------------------------------|
| Stand | dard 🗸 🍸 📅 📅 📅                                                                                                    | Visar 1 000 / 1 000 Q                    |
| Ļ     | Avvikelselarm framledningsgivare efter VVX, Maltesholmsv<br>/FS9000/6700 Maltesholmsvägen 157/Modbus_GW/AS_A110PLC/<br>för en timme sedan | ägen 157, AS-A110<br>VV01/Larm/GT11_TL_L |
| Ļ     | Avvikelselarm framledningsgivare efter VVX, Maltesholmsv<br>/FS9000/6700 Maltesholmsvägen 157/Modbus_GW/AS_A110PLC/<br>för en timme sedan | ägen 157, AS-A110<br>VV01/Larm/GT11_TL_L |
| Ļ     | Avvikelselarm framledningsgivare efter VVX, Maltesholmsv<br>/FS9000/6700 Maltesholmsvägen 157/Modbus_GW/AS_A110PLC/<br>för 2 timmar sedan | ägen 157, AS-A110<br>VV01/Larm/GT11_TL_L |

Genom att klicka på listmenyn "Standard" kan man spara den aktuella inställningen för larmvyn som en favorit eller byta till en inställning som man har sparat sedan tidigare.

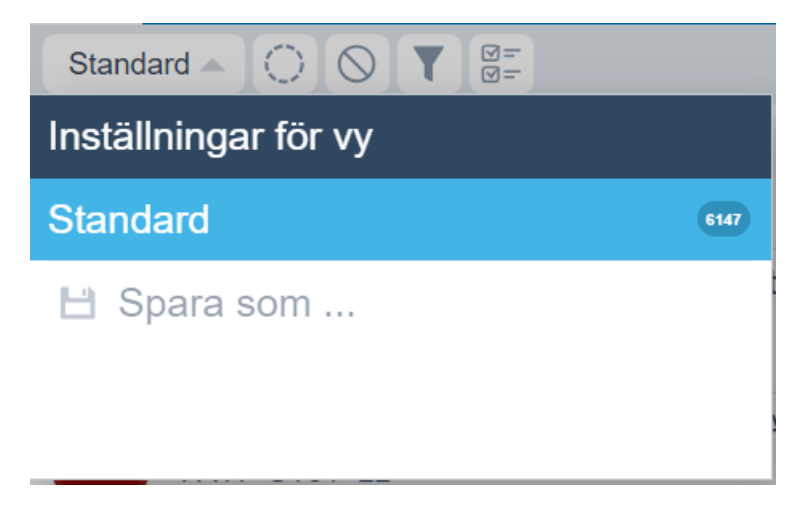

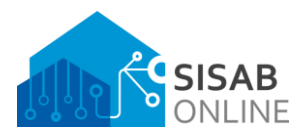

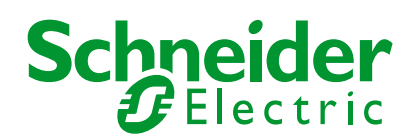

| Företag, Kontor                  |                    | Datum                            | Version | Sid     |
|----------------------------------|--------------------|----------------------------------|---------|---------|
| Schneider Electric Sverige AB, F | rösundavik         | 2021-08-31                       | 1.0.2.0 | 14 (39) |
| Från                             | Ansvarig           | Titel                            |         |         |
| Schneider Electric               | Schneider Electric | SISABOnline - Instruktionsmanual |         |         |

#### Händelsevy

Allting som händer i systemet loggas i en databas. Alla dessa händelser går sedan att spåra via den globala händelsevyn.

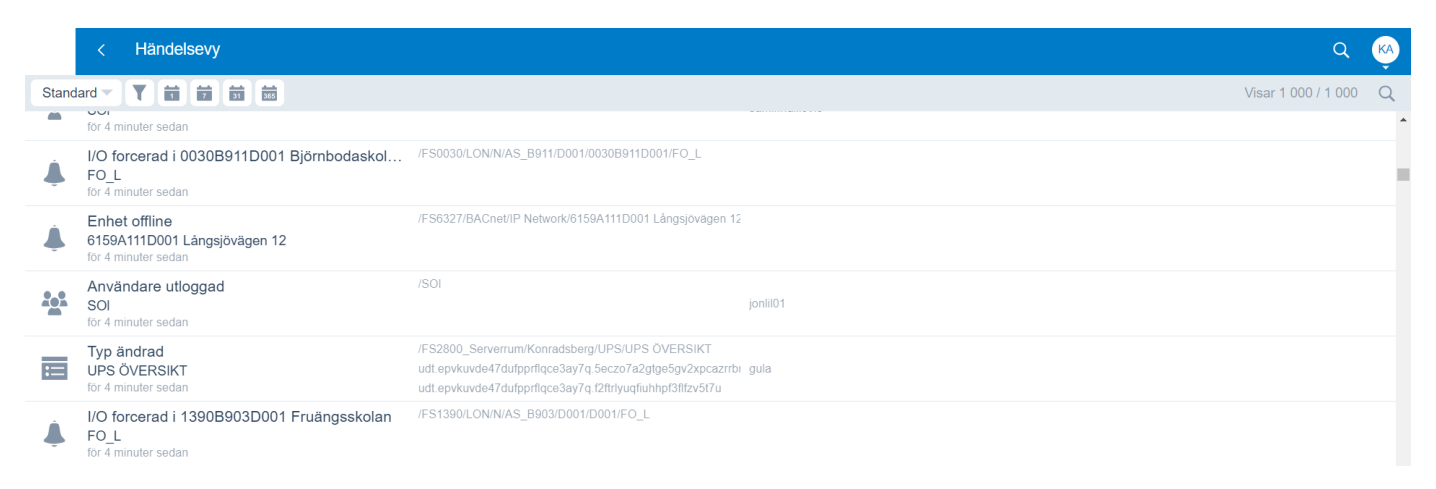

I denna vy kan man **sortera**, **filtrera**, **ändra datumintervall** och även **söka** efter händelse. Man kan också spara den aktuella inställningen för händelsevyn genom at klicka på listmenyn "Standard" eller byta inställning.

Om man vill se detaljer för en specifik händelse så kan man klicka på den och få upp en ny ruta med detaljerad information.

| Objekt skapat                                                                                                    | × |
|----------------------------------------------------------------------------------------------------|---|
| Tidsstämpling 2019-03-12 08:53:48                                                                                 |   |
| Källnamn<br>5:25_FA1:2_GT_LOGG_U                                                                                  | - |
| Källa<br>/FS0110/Elinsborgsskolan<br>2.0/Ventilation/TA5:25_FA1:25/Diagram/TEMPERATURDIAGRAM/5:25_FA1:2_GT_LOGG_U |   |
| Användarnamn<br>joanas01                                                                                          |   |
| Kategori                                                                                                    |   |
| Beskrivning<br>Object Created                                                                                     |   |
| Domännamn<br>Teknik                                                                                               | 1 |
| Anteckning                                                                                                    |   |
| Källserver                                                                                                    | • |

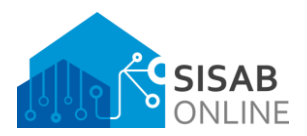

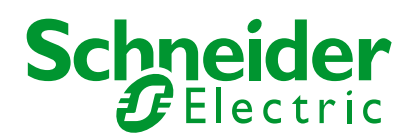

| Företag, Kontor                  |                    | Datum               | Version       | Sid     |
|----------------------------------|--------------------|---------------------|---------------|---------|
| Schneider Electric Sverige AB, F | rösundavik         | 2021-08-31          | 1.0.2.0       | 15 (39) |
| Från                             | Ansvarig           | Titel               |               |         |
| Schneider Electric               | Schneider Electric | SISABOnline - Instr | uktionsmanual |         |

### Visa-vy

I "Visa-vyn" eller "Övervakningsvyn" kan man lägga till värden och objekt som man vill övervaka i realtid. Till exempel kanske man vill övervaka inomhustemperaturgivare samtidigt som man justerar någonting i systemet.

För att övervaka, klicka på knappen "Lägg till". Välj sedan det objekt eller värde du vill övervaka. Du kan övervaka flera objekt samtidigt.

Denna funktion kan vara extra hjälpsam vid felsökning ute på fält för drifttekniker.

| < Övervakningsvy                                                                |                | Q (KA)  |
|---------------------------------------------------------------------------------|----------------|---------|
| 💾 Spara 🛛 🕂 Lägg till                                                           |                |         |
| G CPS_Status Digitalt vårde /SO/SDC/CentralaFunktioner/Pumpstopp/FO1/CPS_Status | Värde<br>Falsk | Forcera |
| CPS_Status Digitalt vårde /SO//SDC/CentralaFunktioner/Pumpstopp/FO2/CPS_Status  | Varde<br>Falsk | Forcera |
| CPS_Status Digitalt värde /SOVSDC/CentralaFunktioner/Pumpstopp/FO3/CPS_Status   | Värde<br>Falsk | Forcera |

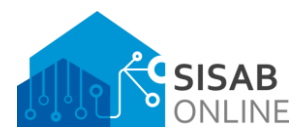

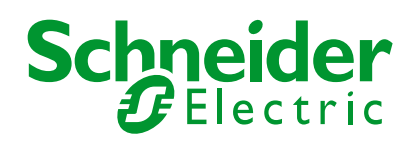

| Företag, Kontor                  |                    | Datum                | Version       | Sid     |
|----------------------------------|--------------------|----------------------|---------------|---------|
| Schneider Electric Sverige AB, F | rösundavik         | 2021-08-31           | 1.0.2.0       | 16 (39) |
| Från                             | Ansvarig           | Titel                |               |         |
| Schneider Electric               | Schneider Electric | SISABOnline - Instru | uktionsmanual |         |
|                                  |                    |                      |               |         |

### Favoriter

Du kan skapa dina egna favoriter i webbklienten genom att klicka på menyobjektet uppe till vänster.

Om du är inne på en sida i systemet som du vill bokmärka som favorit, trycker du på knappen "Lägg till aktuell".

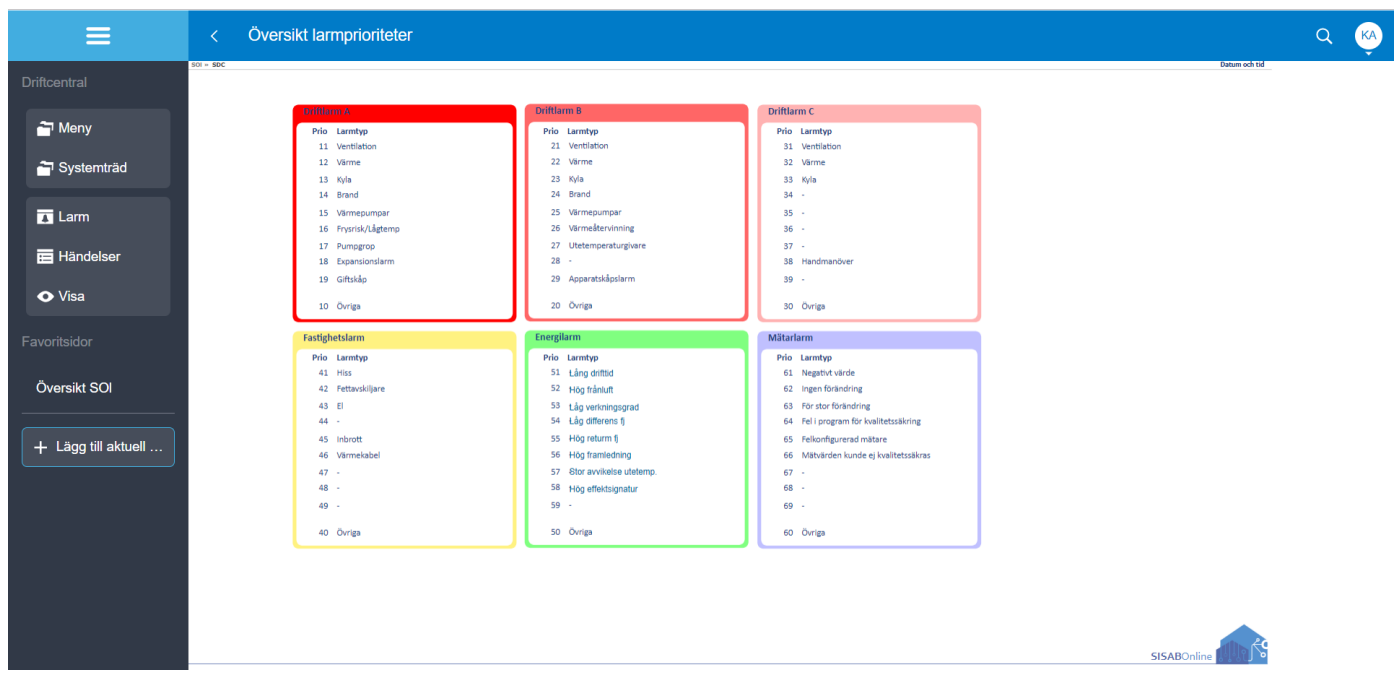

Om du vill ta bort eller ändra visningsnamnet för en favorit, tryck på "Redigera".

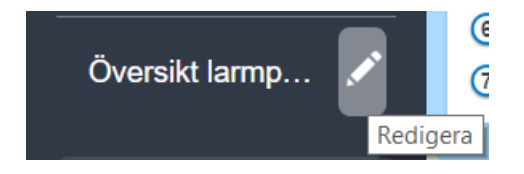

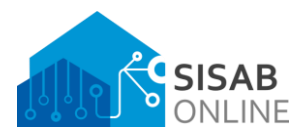

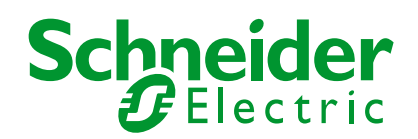

| Företag, Kontor                |                    | Datum               | Version       | Sid     |
|--------------------------------|--------------------|---------------------|---------------|---------|
| Schneider Electric Sverige AB, | Frösundavik        | 2021-08-31          | 1.0.2.0       | 17 (39) |
| Från                           | Ansvarig           | Titel               |               |         |
| Schneider Electric             | Schneider Electric | SISABOnline - Instr | uktionsmanual |         |
|                                |                    |                     |               |         |

### Inbyggd sökfunktion

I systemet finns en inbyggd global sökfunktion som alltid är tillgänglig. Du använder den genom att klicka på förstoringsglaset högst uppe till höger och kan söka på alla objektattribut som finns, till exempel namn, beskrivningar och värden.

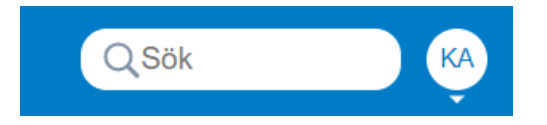

Om man söker i denna globala sökfunktion så söker den efter alla objekt som har något attribut som matchar det du skriver som sökkriterier.

När man söker så får man tillbaka alla som matchar **exakt** det man skriver. Genom att använda **asterisk (\*)** i din sökning så tillåter du att sökningarna bara matchar på delar av det du skriver.

#### Ett exempel:

Om du ska söka efter Askebyskolan, skriver du "Askebyskolan" i sökrutan.

| <ul> <li></li> </ul>                                                            | QAskebyskolan x KA                 |
|---------------------------------------------------------------------------------|------------------------------------|
| 💾 Spara                                                                         | 2 objekt och 2 egenskaper hittades |
| Skebyskolan Certifikat /FS010/System/Security Manager/Certificates/Askebyskolan | Beskrivning                        |
| Askebyskolan<br>Mapp<br>JFS0010/Askebyskolan                                    | Namn<br>Askebyskolan               |

Om du bara skriver "Askeby" och inte hela namnet så får du inga träffar. Men om du istället lägger till en asterisk i din sökning så att du söker efter "**Askeby**\*" (notera asterisk i slutet av texten) så kommer du att få träffar eftersom att sökkriteriet då säger att "om ett objekt börjar med texten Askeby så är det en match". Se exempel nedanför.

| <ul> <li></li> </ul>                                                              | QAskeby† x                        | A  |
|-----------------------------------------------------------------------------------|-----------------------------------|----|
| 💾 Spara                                                                           | 2 objekt och 2 egenskaper hittade | ès |
| Askebyskolan Certifikat /FS0010/System/Security Manager/Certificates/Askebyskolan | Beskrivning                       |    |
| i Askebyskolan<br>Mapp<br>//Soutu/Askebyskolan                                    | Namn<br>Askebyskolan              |    |

Man kan lägga asterisk både **innan**, **efter** eller **mellan** söktexter för att få matchningar. Om vi till exempel söker efter 0990 (utan att skriva FS i början) så behöver vi lägga en asterisk före för att få en matchning. Se exempel nedanför.

| <                                                                                                | Q-099d × 🦚                             |
|--------------------------------------------------------------------------------------------------|----------------------------------------|
| 💾 Spara                                                                                          | 416 objekt och 416 egenskaper hittades |
| Söder_FO1_0990 Kategori /S0//System/Alarm Control Panel/Alarm Handling/Categories/Soder_F01_0990 | Beskrivning<br>Hökarängsskolan         |
| iii 0990<br>Mapp<br>/SOVMatare/0900                                                              | Namn<br>0990                           |

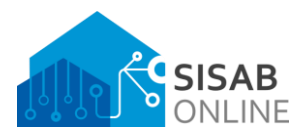

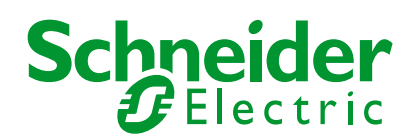

| Från         Ansvarig         Titel           Schneider Electric         Schneider Electric         SISABOnline - Instruktionsmanual | Företag, Kontor<br>Schneider Electric Sverige AB, F | rösundavik                     | Datum<br>2021-08-31         | Version<br>1.0.2.0 | <sup>Sid</sup><br>18 (39) |
|----------------------------------------------------------------------------------------------------|-----------------------------------------------------|--------------------------------|-----------------------------|--------------------|---------------------------|
|                                                                                                    | <sup>Från</sup><br>Schneider Electric               | Ansvarig<br>Schneider Electric | Titel<br>SISABOnline - Inst | ruktionsmanual     |                           |

# Navigering övergripande nivå

#### Kartvy

På kartvyn presenteras samtliga fastigheter i SISAB's fastighetsbestånd. I menyn till vänster med titeln "Legend" kan man filtrera kartvyn.

Genom att klicka på dom tre olika skoltyperna, **Gymnasium**, **Skola**, **Förskola** så kan man visa eller dölja fastigheter av dom verksamhetstyperna. Genom att klicka på **Ej uppkopplade** så visas alla fastigheter som inte är uppkopplade.

Det finns i dagsläget två typer av fastighetsinformation som visualiseras, **Innetemp** och **Fjärrvärme effekt**. Dessa kan skiftas genom att klicka på någon av dom. I framtiden kommer mer information att visualiseras på kartvyn.

Man kan göra ytterligare filtrering på kartan genom att klicka på dom olika fastighetsområdena.

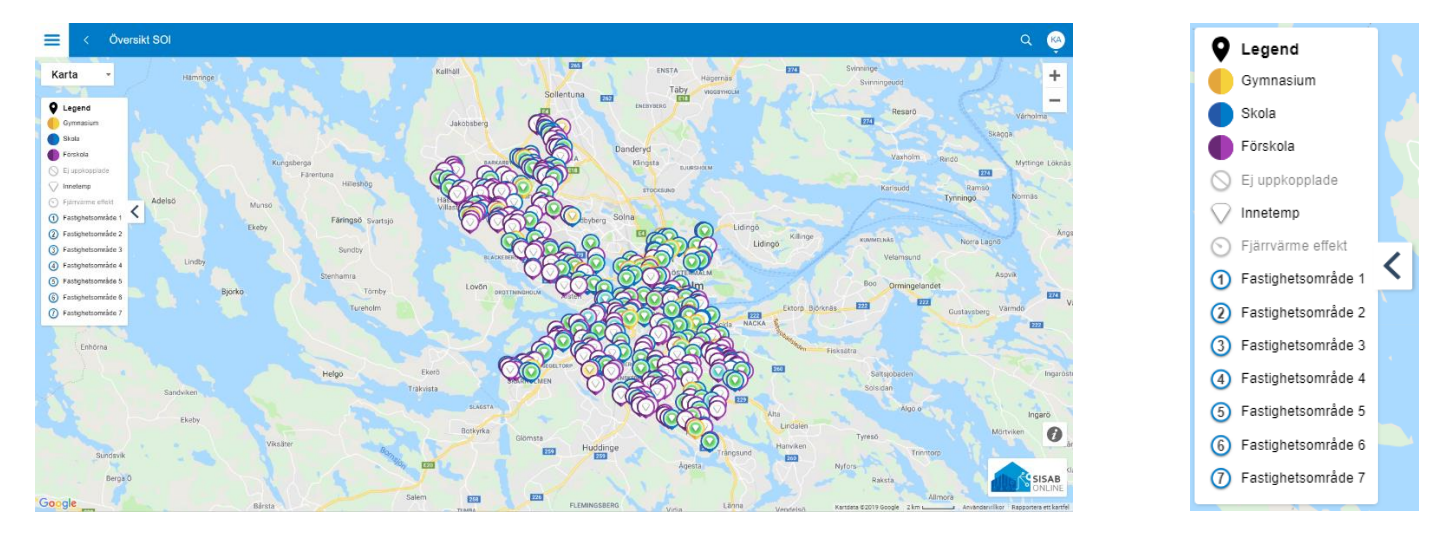

Längst ner till höger finns en **informationssymbol**. Genom att klicka på den får man ytterligare filtreringsfunktion där man kan visa eller dölja fastigheter beroende på den aktuella **innetemperaturen** eller **fjärrvärme effekten**.

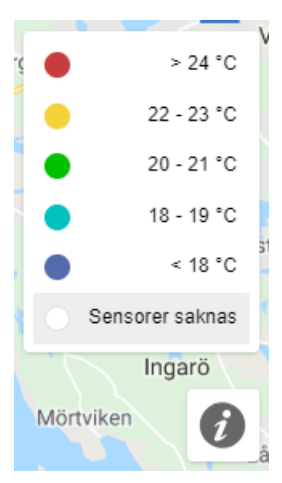

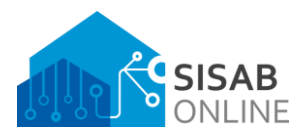

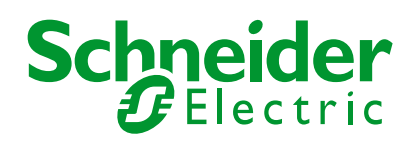

| Företag, Kontor                  |                    | Datum               | Version       | Sid     |
|----------------------------------|--------------------|---------------------|---------------|---------|
| Schneider Electric Sverige AB, F | rösundavik         | 2021-08-31          | 1.0.2.0       | 19 (39) |
| Från                             | Ansvarig           | Titel               |               |         |
| Schneider Electric               | Schneider Electric | SISABOnline - Instr | uktionsmanual |         |

## Tabellvy

I tabellvyn presenteras man med information från alla uppkopplade fastigheter. Här finns **fastighetsnummer**, **fastighetsnamn**, **adress**, **fastighetsområde**, och **verksamhetstyp**. Man kan också använda tabellen för att navigera sig till en fastighet genom att klicka på en rad och det går även att sortera efter kolumner. Med en pil visas aktuell sortering och i vilken riktning sorteringen är just nu.

| <b>≡</b> < ö | versikt fastigheter      |                                             |     | Q 🙀        |
|--------------|--------------------------|---------------------------------------------|-----|------------|
|              |                          | SISABOnline<br>Fastighetslista              |     |            |
| Fastigheter  |                          |                                             |     |            |
| Fast.nr ↓    | Namn / kvarter           | Adress                                      | FO  | Verksamhet |
| FS0010       | Askebyskolan             | Askebykroken 22, 163 70, Spånga             | FO5 | Skola      |
| FS0680       | Kungsholmens Gymnasium   | Hantverkargatan 67-69, 112 31, Stockholm    | FO7 | Gymnasium  |
| FS0820       | Östermalmsskolan         | Banérgatan 38-40, 115 26, Stockholm         | FO4 | Skola      |
| FS1070       | Mariaskolan              | Maria Skolgatan 50-52, 118 53, Stockholm    | FO3 | Skola      |
| FS1790       | Hägerstenshamnens skola  | Selmedalsringen 5, 129 36, Hägersten        | FO3 | Skola      |
| FS2800       | Konradsberg              | Konradsbergsgatan 1, 112 59, Stockholm      | FO4 | Skola      |
| FS3050       | Anna Whitlocks Gymnasium | Hantverkargatan 29, 112 21, Stockholm       | F07 | Gymnasium  |
| FS6142       | Kråksätrabacken 101-103  | Kråksätrabacken 101-103, 127 30, Skärholmen | FO1 | Förskola   |
| FS6349       | Årdalavägen 80           | Årdalavägen 80, 125 40, Älvsjö              | FO2 | Förskola   |
| FS6701       | Gamla Bromstensvägen 111 | Gamla Bromstensvägen 111, 163 44, Spånga    | FO6 | Förskola   |

#### Översikt fastigheter

SISABOnline Fastighetslista

| Fastigheter |                          |                                             |     |            |
|-------------|--------------------------|---------------------------------------------|-----|------------|
| Fast.nr     | Namn / kvarter 🗸         | Adress                                      | FO  | Verksamhet |
| FS3050      | Anna Whitlocks Gymnasium | Hantverkargatan 29, 112 21, Stockholm       | FO7 | Gymnasium  |
| FS0010      | Askebyskolan             | Askebykroken 22, 163 70, Spånga             | FO5 | Skola      |
| FS6701      | Gamla Bromstensvägen 111 | Gamla Bromstensvägen 111, 163 44, Spånga    | FO6 | Förskola   |
| FS1790      | Hägerstenshamnens skola  | Selmedalsringen 5, 129 36, Hägersten        | FO3 | Skola      |
| FS2800      | Konradsberg              | Konradsbergsgatan 1, 112 59, Stockholm      | FO4 | Skola      |
| FS6142      | Kråksätrabacken 101-103  | Kråksätrabacken 101-103, 127 30, Skärholmen | FO1 | Förskola   |
| FS0680      | Kungsholmens Gymnasium   | Hantverkargatan 67-69, 112 31, Stockholm    | FO7 | Gymnasium  |
| FS1070      | Mariaskolan              | Maria Skolgatan 50-52, 118 53, Stockholm    | FO3 | Skola      |
| FS6349      | Årdalavägen 80           | Årdalavägen 80, 125 40, Älvsjö              | FO2 | Förskola   |
| FS0820      | Östermalmsskolan         | Banérgatan 38-40, 115 26, Stockholm         | FO4 | Skola      |

#### Namn / kvarter $\downarrow$

Askebyskolan

Kungsholmens Gymnasium

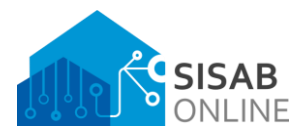

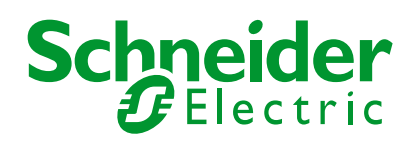

| Företag, Kontor                  |                    | Datum                | Version       | Sid     |
|----------------------------------|--------------------|----------------------|---------------|---------|
| Schneider Electric Sverige AB, F | rösundavik         | 2021-08-31           | 1.0.2.0       | 20 (39) |
| Från                             | Ansvarig           | Titel                |               |         |
| Schneider Electric               | Schneider Electric | SISABOnline - Instru | uktionsmanual |         |

# Navigering fastighetsnivå

# Fastighetsöversikt

På fastighetsöversikten presenteras nyckelvärden för fastigheten och olika navigeringsmöjligheter. Man kan få fram placering av teknikutrymmen genom att klicka på "Ventilation" eller "Övriga system". Därifrån kan du sedan klicka på dom knappar som dyker upp på översikten för att direkt navigera ner till ett system.

Till höger presenteras man med nyckelvärden som aktuell inomhustemperatur och antal aktiva larm.

Längst ner i bild finns genvägar till fastighetens aktiva driftlarm, energilarm och händelsevy.

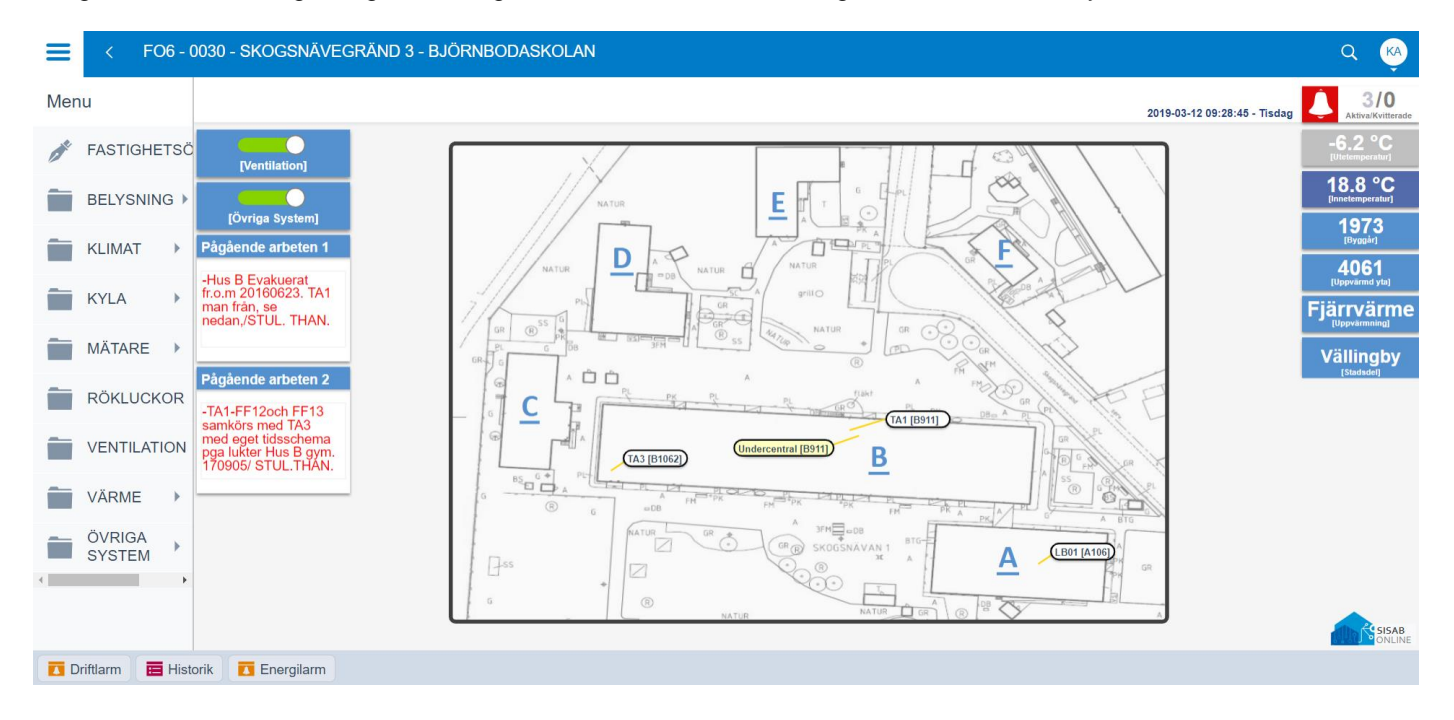

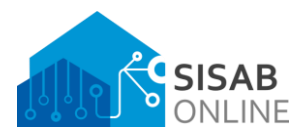

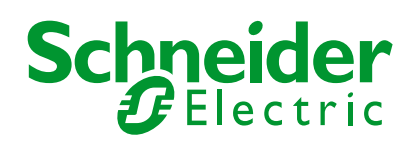

| Företag, Kontor                            |                    | Datum                            | Version | Sid     |
|--------------------------------------------|--------------------|----------------------------------|---------|---------|
| Schneider Electric Sverige AB, Frösundavik |                    | 2021-08-31                       | 1.0.2.0 | 21 (39) |
| Från                                       | Ansvarig           | Titel                            |         |         |
| Schneider Electric                         | Schneider Electric | SISABOnline - Instruktionsmanual |         |         |

## Belysningsöversikt

I belysningsöversikten kan man se status på uppkopplad belysningsstyrning.

| ≡       | < FO          | x - 0123 | - ADRESS - POPULÄRNAMN                              |  |  |                              | Q 🖗    |
|---------|---------------|----------|-----------------------------------------------------|--|--|------------------------------|--------|
| BE      | LYSN          |          |                                                     |  |  | 2019-03-12 09:33:51 - Tisdag | 0.0 °C |
| all the | BELYSNIN      | GSÖ      | BELYSNING                                           |  |  |                              |        |
| ~       | BELYSNING     | GSD      | Utebelysning<br>Belysning tand<br>Lux<br>-<br>Hus X |  |  |                              |        |
|         |               |          |                                                     |  |  |                              |        |
|         |               |          |                                                     |  |  |                              |        |
|         |               |          |                                                     |  |  |                              |        |
|         |               |          |                                                     |  |  |                              |        |
|         |               |          |                                                     |  |  |                              |        |
|         |               |          |                                                     |  |  |                              | SISAB  |
|         | Driftlarm 🔳 💼 | Historik | Energilarm                                          |  |  |                              |        |

Genom att klicka på komponenterna får man upp extraval med inställningsfunktioner som **manöverparametrar**, **reglerparametrar** och **tidkanal**.

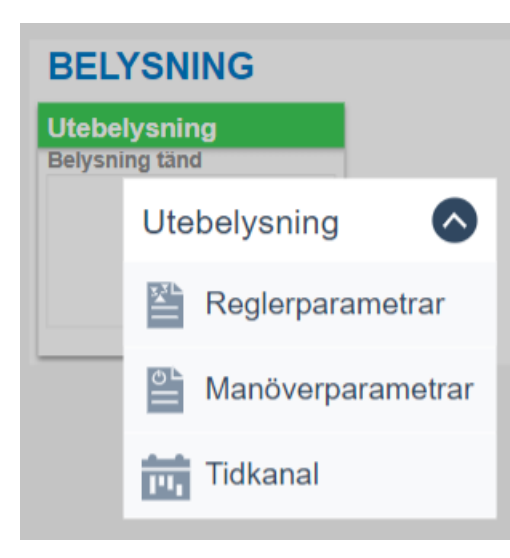

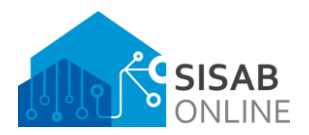

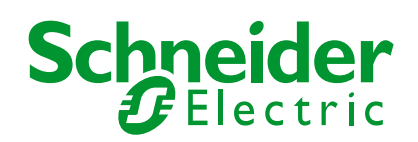

| Företag, Kontor                            |                    | Datum                | Version       | Sid     |
|--------------------------------------------|--------------------|----------------------|---------------|---------|
| Schneider Electric Sverige AB, Frösundavik |                    | 2021-08-31           | 1.0.2.0       | 22 (39) |
| Från                                       | Ansvarig           | Titel                |               |         |
| Schneider Electric                         | Schneider Electric | SISABOnline - Instru | uktionsmanual |         |

# Klimatöversikt

I klimatöversikten presenteras nyckelvärden för fastigheten till höger i bild. Till vänster i bild finns knappar för att visa och dölja temperaturgivare på översikten. Genom att klicka på "Fördjupning av system" längst ner kan man läsa av temperaturdiagram.

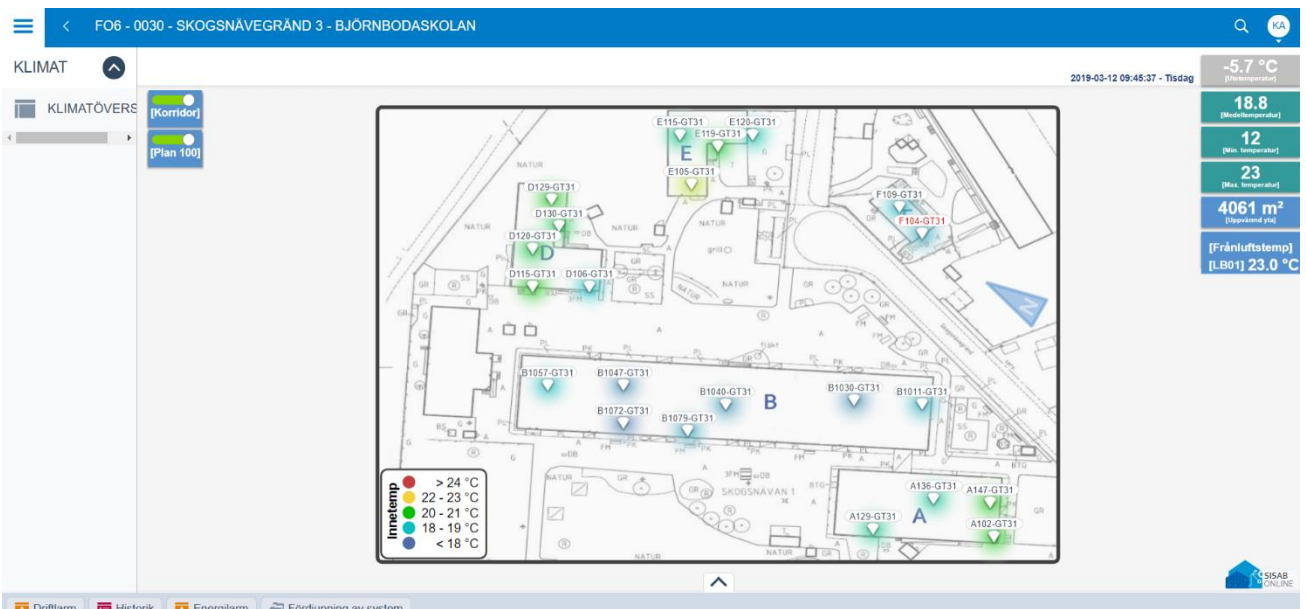

🔁 Driftlarm 🗧 Historik 🔁 Energilarm 🍚 Fördjupning av system

Längst ner i bild finns en knapp i form av en pil som är en extra informationsruta som kan tas fram. I den presenteras aktuell rumskompensering och medeltemperaturer.

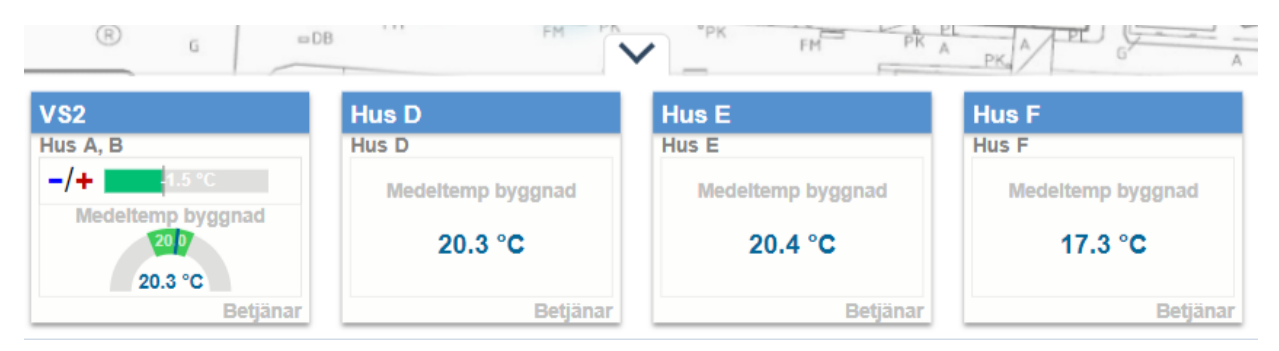

Genom att klicka på komponenterna får man fram extraval, som till exempel **börvärden**,

**reglerparametrar** och **verksamhetstid**. Andra extraval finns även på temperaturgivarna genom att klicka på dom.

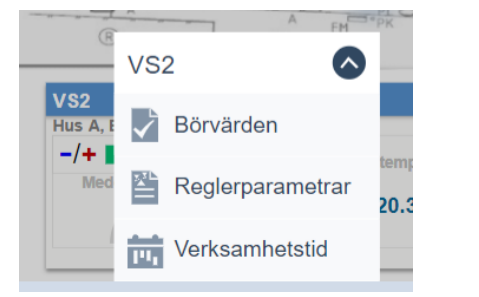

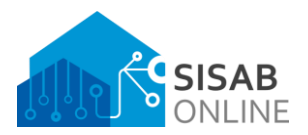

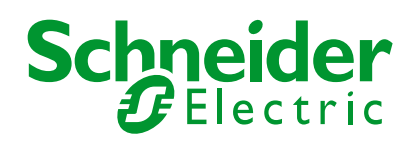

| Företag, Kontor                            |                    | Datum                            | Version | Sid     |
|--------------------------------------------|--------------------|----------------------------------|---------|---------|
| Schneider Electric Sverige AB, Frösundavik |                    | 2021-08-31                       | 1.0.2.0 | 23 (39) |
| Från                                       | Ansvarig           | Titel                            |         |         |
| Schneider Electric                         | Schneider Electric | SISABOnline - Instruktionsmanual |         |         |

# Kylöversikt

I kylöversikten får man en enkel men överskådlig blick av uppkopplade kylsystem. Genom att klicka på komponenterna får fram extraval som t.ex. **larmparamterar**.

|                     | 0030 - SKOGSNÄVEGRÄND 3 - BJÖRNBODASKOLAN                                                                                                    | Q 🖗                        |
|---------------------|----------------------------------------------------------------------------------------------------|----------------------------|
| KYLA 📀              | 2019-03-12 09:53:07 - Tisdag                                                                                                    | -5.4 °C<br>[Utetemperatur] |
| 💉 KYLÖVERSIK        | KYLSYSTEM                                                                                                    |                            |
|                     | Kytmaskin A<br>Endsst<br>summalarm<br>kopplat mot<br>SiSABOnime                                                                                                    |                            |
|                     | GT41     GT42     GT43     GT44       Frysrum     GT42     GT43     GT44       21.1 °C     GT4     GT45     GT44       Frysrum     GT4     GT45     GT44       Strong     GT45     GT44     GT45       Frysrum     GT45     GT45     GT46       Kylrum     GT45     GT45     GT46       Kylrum     GT45     GT46     GT46       Kylrum     GT47     GT46     GT47 |                            |
|                     |                                                                                                    |                            |
|                     |                                                                                                    |                            |
| 🚺 Driftlarm 🛛 🧮 His | torik 🗾 Energilarm                                                                                                    |                            |

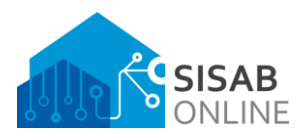

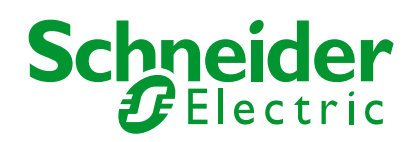

| Företag, Kontor                            |                    | Datum                | Version       | Sid     |
|--------------------------------------------|--------------------|----------------------|---------------|---------|
| Schneider Electric Sverige AB, Frösundavik |                    | 2021-08-31           | 1.0.2.0       | 24 (39) |
| Från                                       | Ansvarig           | Titel                |               |         |
| Schneider Electric                         | Schneider Electric | SISABOnline - Instru | ıktionsmanual |         |

#### Mätaröversikt

I mätaröversikten kan man se vilka mätare som är aktiverade för kvalitetssäkring genom Metry. Här finns flera olika mätartyper och man kan se aktuell status för dom samt aktuell mätarställning. Genom att klicka på knapen med ett diagram kan man se när senaste bekräftade vidaresändning gjordes till Metry.

|                     | 990 - FAGERSJÖVÄGEN 18 - HÖKARÄNGSSKOLAN                                                                                                    |                            | a 🔞                                                                                                    |
|---------------------|----------------------------------------------------------------------------------------------------|----------------------------|----------------------------------------------------------------------------------------------------|
| MÄTARE              |                                                                                                    |                            | Datum och tid                                                                                                    |
| MĂTARÔVERS          | Valitetssäkrade mätare         v       090-AS-D016_ME41         Energi:       380.7 KWh         v       0900-AS-AC310_ME41         Energi:       380.7 KWh | Ej kvalitetssäkrade mätare | <section-header><section-header><section-header><section-header><section-header><section-header><section-header><section-header><section-header><section-header><section-header><section-header></section-header></section-header></section-header></section-header></section-header></section-header></section-header></section-header></section-header></section-header></section-header></section-header> |
| - Dintann - Histori |                                                                                                    |                            |                                                                                                    |

Genom att klicka på "Öppna mätarkonfiguration" kan man konfigurera mätare genom att ändra namn, mätartyp och aktivera eller avaktivera vidaresändningen.

| Kvalitetssäkrade mätare          |                                                                                   | Ej kvalitetssäkrade mätare                                                 |                                                                                              |
|----------------------------------|-----------------------------------------------------------------------------------|----------------------------------------------------------------------------|----------------------------------------------------------------------------------------------|
| <u>4</u> 0990.                   | AS-D916 ME41                                                                      | 0990-VP1_MQ41                                                              |                                                                                              |
| E                                | Mä                                                                                | itarkonfiguration                                                          | ×                                                                                            |
| ∎ 💥 Mätarko                      | onfiguration                                                                      | Schneide<br>Pelectr                                                        | etssäkring aktiverad och inga fel<br>as<br>etssäkring aktiverad men det<br>t missat mätvärde |
| – Fastighetsnummer:<br>E         | FS0990<br>Exempel: FS0123                                                         | 0990-AS-AC310_ME41<br>0990-AS-D405_ME41                                    | etssäkring inaktiverad och<br>n är felkonfigurerad                                           |
| Fastighetsnamn:                  | HÖKARÄNGSSKOLAN<br>Exempel: Exempelskolan                                         | 0990.AS.D916 ME41<br>0990-VP1_MQ41<br>0990-VV01_MQ41                       | er<br>ricitet                                                                                |
| Mätarnamn:                       | AS-D916_ME41<br>Exempel: VP01_MQ41                                                | Ej konfigurerad matare<br>Ej konfigurerad matare<br>Ej konfigurerad matare | e<br>n                                                                                       |
| Snabbinställning:                | Kopiera och klistra in mätarmamn<br>Vill du använda "AS-D916_ME41" som mätarmamn? | Ej konfigurerad mätare<br>Ej konfigurerad mätare<br>Fi konfigurerad mätare | vatten<br>;yla                                                                               |
| Mätartyp:                        | Elektricitet                                                                      | ▼         Fi konfinurerad mätare                                           | d / Ej angiven                                                                               |
| Önskar kvalitetssäkra:           | Energi                                                                            | Mätaren är korrekt konfigurerad                                            | kräftade skickningar                                                                         |
| Metry Integration Tool - Version | : 1.5 (SV)                                                                        | Schneider Electric - EcoStruxure™ Soluti                                   | on                                                                                           |
| -                                |                                                                                   |                                                                            |                                                                                              |

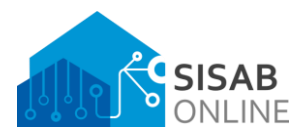

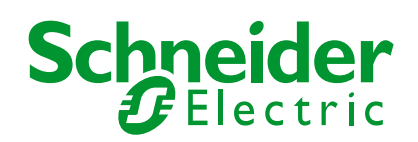

| Företag, Kontor                            |                    | Datum                            | Version | Sid     |
|--------------------------------------------|--------------------|----------------------------------|---------|---------|
| Schneider Electric Sverige AB, Frösundavik |                    | 2021-08-31                       | 1.0.2.0 | 25 (39) |
| Från                                       | Ansvarig           | Titel                            |         |         |
| Schneider Electric                         | Schneider Electric | SISABOnline - Instruktionsmanual |         |         |

### Rökluckoröversikt

I översikten för rökluckor kan man se aktuell status som om luckan är öppen, stängd eller om den larmar.

| ≡    | < 1     | FOx - 0    | 0123 - ADRESS - POPULÄRNAMN                                                                                                    | Q 🥳    | 5   |
|------|---------|------------|----------------------------------------------------------------------------------------------------|--------|-----|
| RÖK  | LU      | $\bigcirc$ | 2019-03-12 10:12:19 - Tisdag                                                                                                    | 0.0 °C |     |
| 1ª   | RÖKLUG  | CKORČ      | CENTRALENHET BRANDGASLUCKOR                                                                                                    |        |     |
| 4    |         | Þ          | Axxx Arise Arian Arian A |        |     |
|      |         |            |                                                                                                    |        |     |
|      |         |            |                                                                                                    |        |     |
|      |         |            |                                                                                                    |        |     |
|      |         |            |                                                                                                    |        |     |
|      |         |            |                                                                                                    |        |     |
|      |         |            |                                                                                                    |        |     |
|      |         |            |                                                                                                    |        |     |
|      |         |            |                                                                                                    |        | BNE |
| 🚺 Dr | iftlarm | 😐 Histo    | orik 🖬 Energilarm                                                                                                    |        |     |

Genom att klicka på komponenten får man fram extraval som att göra en återställning av larm.

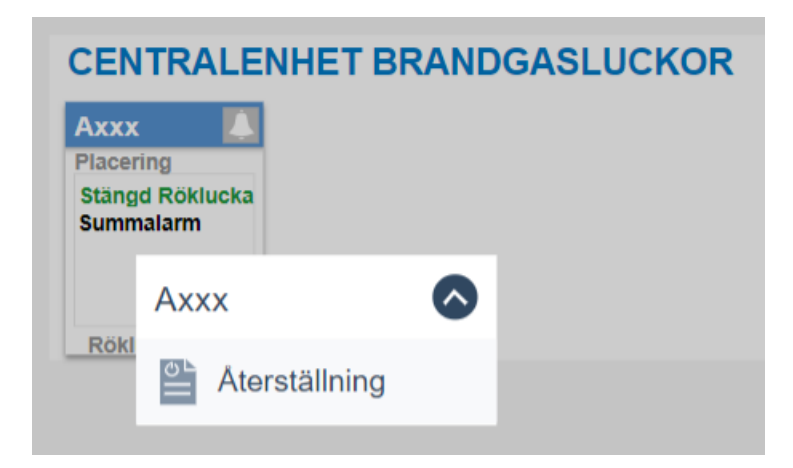

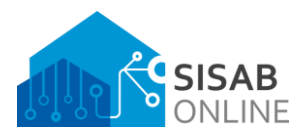

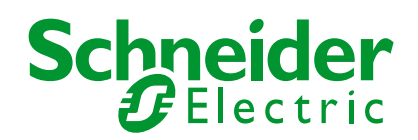

| Företag, Kontor                            |                    | Datum                            | Version | Sid     |
|--------------------------------------------|--------------------|----------------------------------|---------|---------|
| Schneider Electric Sverige AB, Frösundavik |                    | 2021-08-31                       | 1.0.2.0 | 26 (39) |
| Från                                       | Ansvarig           | Titel                            |         |         |
| Schneider Electric                         | Schneider Electric | SISABOnline - Instruktionsmanual |         |         |

### Ventilationsöversikt

I ventilationsöversikten presenteras samtliga system i separata komponenter. Dessa komponenter varierar i innehåll beroende på hur delsystemet är konstruerat. Till vänster i menyn finns även genvägar till dom olika systemen men man kan även navigera genom att klicka på dom enskilda komponenterna.

Följande information kan finnas:

Temperaturer, luftflöden, börvärden, värmeåtervinningsgrad, värmeventilens öppningsgrad, systemets driftstatus, systemets namn, systemets betjäningsområde samt energiavvikelser.

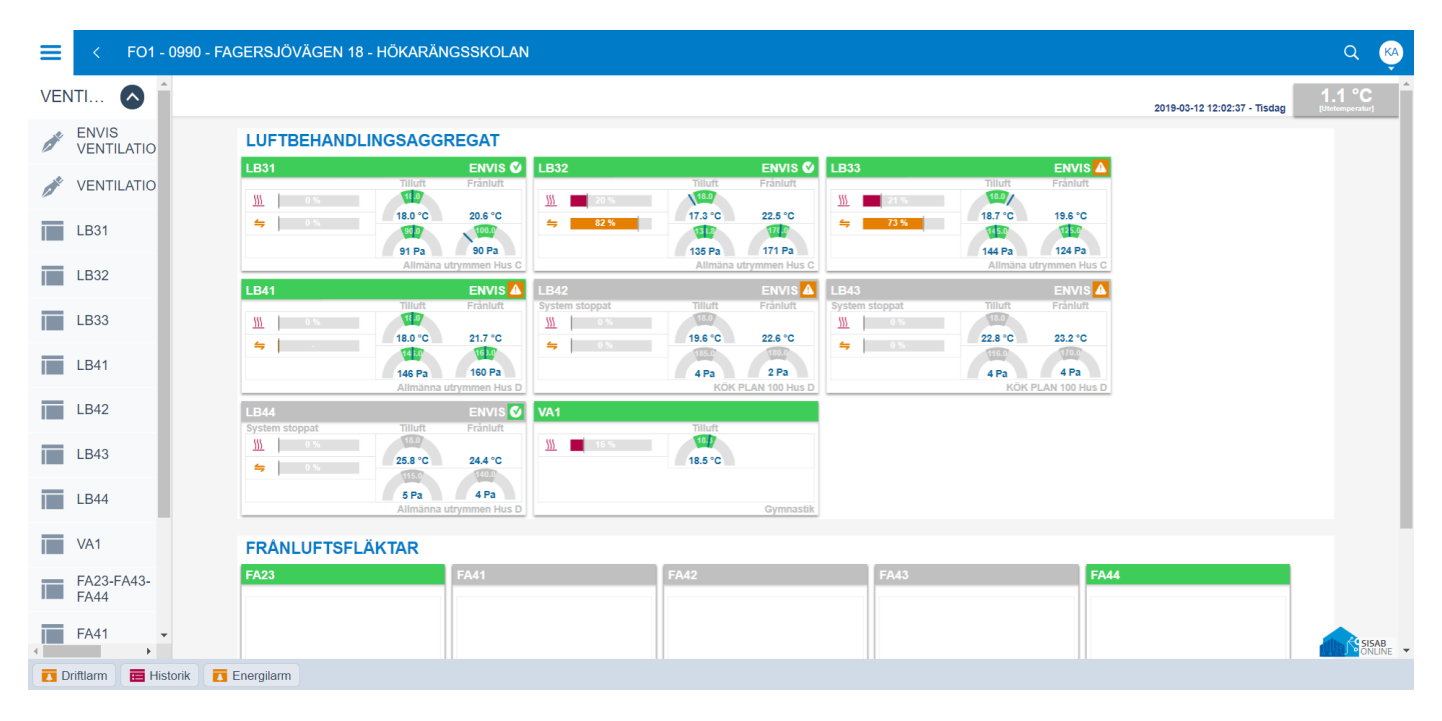

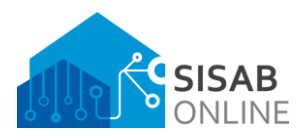

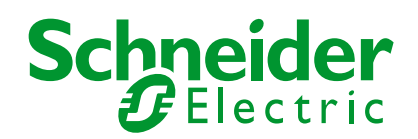

| Företag, Kontor                            |                    | Datum                            | Version | Sid     |
|--------------------------------------------|--------------------|----------------------------------|---------|---------|
| Schneider Electric Sverige AB, Frösundavik |                    | 2021-08-31                       | 1.0.2.0 | 27 (39) |
| Från                                       | Ansvarig           | Titel                            |         |         |
| Schneider Electric                         | Schneider Electric | SISABOnline - Instruktionsmanual |         |         |

#### Värmeöversikt

I värmeöversikten presenteras samtliga system i separata komponenter. Dessa komponenter varierar i innehåll beroende på hur delsystemet är konstruerat. Till vänster i menyn finns även genvägar till dom olika systemen men man kan även navigera genom att klicka på dom enskilda komponenterna.

Följande information kan finnas:

Temperaturer, börvärden, ventilens öppningsgrad, systemets driftstatus, systemets namn, systemets betjäningsområde samt energiavvikelser.

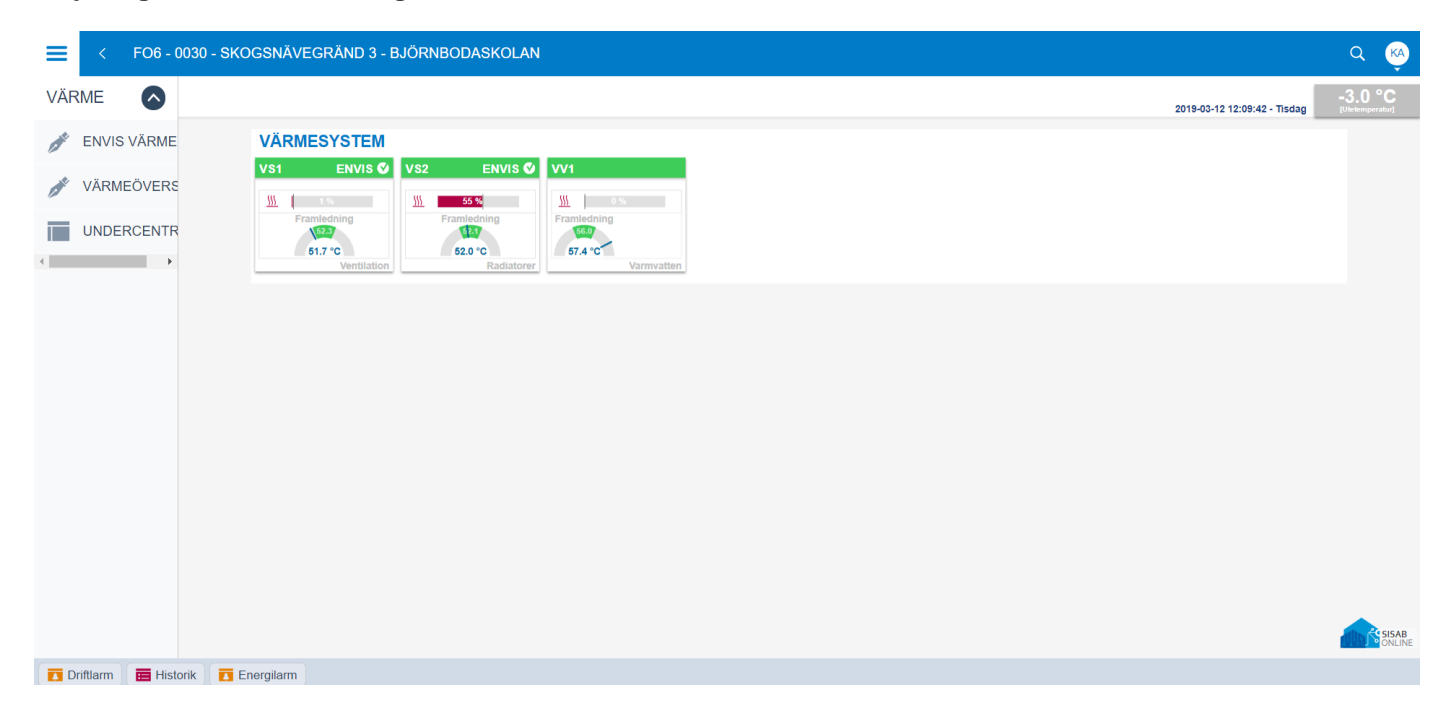

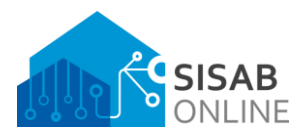

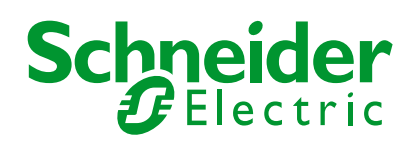

| Företag, Kontor                  |                    | Datum                | Version       | Sid     |
|----------------------------------|--------------------|----------------------|---------------|---------|
| Schneider Electric Sverige AB, F | rösundavik         | 2021-08-31           | 1.0.2.0       | 28 (39) |
| Från                             | Ansvarig           | Titel                |               |         |
| Schneider Electric               | Schneider Electric | SISABOnline - Instru | uktionsmanual |         |

# Övriga system

I översikten för övriga system kan det variera med funktioner och vad som visualiseras. Här kan till exempel uppkopplade pumpgropar finnas tillgängliga.

| E < FOx          | - 0123 - ADRESS - POPULÄRNAMN | Q 🙀                                           |
|------------------|-------------------------------|-----------------------------------------------|
| ÖVRIGA 💊         |                               | 2019-03-12 12:14:31 - Tisdag (Utelemperature) |
| ÖVRIGA<br>SYSTEM | ÖVRIGA SYSTEM                 |                                               |
|                  |                               |                                               |
|                  |                               |                                               |
|                  |                               | 24 515A8                                      |
| 🚺 Driftlarm 🗮 H  | iistorik TEnergilarm          | J <sup>o</sup> online                         |

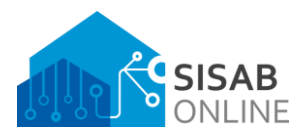

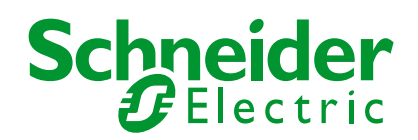

| Företag, Kontor                            |                    | Datum               | Version       | Sid     |
|--------------------------------------------|--------------------|---------------------|---------------|---------|
| Schneider Electric Sverige AB, Frösundavik |                    | 2021-08-31          | 1.0.2.0       | 29 (39) |
| Från                                       | Ansvarig           | Titel               |               |         |
| Schneider Electric                         | Schneider Electric | SISABOnline - Instr | uktionsmanual |         |

## Energiövervakning

I vissa delsystem finns energiövervakning med avvikelselarm installerat. Förkortningen för detta kallas för "ENVIS" som står för Energivisualisering.

Här är ett exempel på Envis Ventilation. I översikten presenteras man information om medelvärde för drifttider på vardagar och helger, medelvärde för frånluft och verkningsgrad.

| ≡    | <               | FO1 - 0 | 990 - | FAGERS  | JÖVÄ  | gen 18 - Hökarän     | GSSKOLA  | N             |                         |
|------|-----------------|---------|-------|---------|-------|----------------------|----------|---------------|-------------------------|
| VE   | NTI             |         |       |         |       |                      |          |               |                         |
| at . | ENVIS<br>VENTIL | ATIO    |       | E       | IERGI | ÖVERVAKNING V        | ENTILAT  | ION           |                         |
| ant. | VENTIL          | ATIO    |       | s       | ystem | Drifttid             | Frånluft | Verkningsgrad | Betjäningsområde        |
|      | LB31            |         |       | Ø       | LB31  | Vardag 11 h Helg 0 h | 20.3 °C  | 69 %          | Allmäna utrymmen Hus C  |
|      | LB32            |         |       | Q       | LB32  | Vardag 11 h Helg 0 h | 22.0 °C  | 78 %          | Allmäna utrymmen Hus C  |
| _    | 1.000           | - 1     |       |         | LB33  | Vardag 3 h Helg 0 h  | 19.8 °C  | 47 %          | Allmäna utrymmen Hus C  |
|      | LB33            | - 1     |       | Δ       | LB41  | Vardag 11 h Helg 0 h | 21.5 °C  | 25 %          | Allmänna utrymmen Hus D |
|      | LB41            | - 1     |       |         | LB42  | Vardag 0 h Helg 0 h  | 22.0 °C  | 34 %          | KÖK PLAN 100 Hus D      |
|      | LB42            |         |       | Δ       | LB43  | Vardag 0 h Helg 0 h  | 22.0 °C  | 17 %          | KÖK PLAN 100 Hus D      |
|      | LB43            |         |       | Q       | LB44  | Vardag 0 h Helg 0 h  | 22.0 °C  | 74 %          | Allmänna utrymmen Hus D |
|      | LB44            | - 1     |       |         |       |                      |          |               |                         |
|      | VA1             |         |       |         |       |                      |          |               |                         |
|      | FA23-F<br>FA44  | A43-    |       |         |       |                      |          |               |                         |
|      | FA41            | +       |       |         |       |                      |          |               |                         |
|      | Driftlarm       | 💼 Histo | rik   | Energil | arm   |                      |          |               |                         |

Genom att klicka på komponenter så kan man ändra inställningar för gränsvärden vid energiavvikelser.

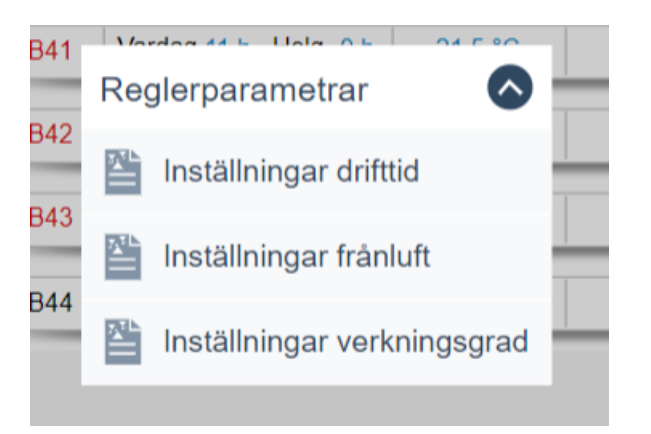

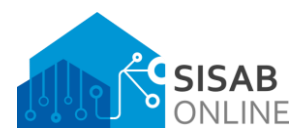

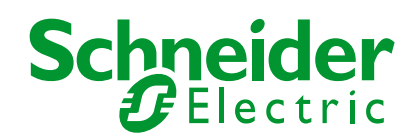

| Företag, Kontor               |                    | Datum             | Version          | Sid     |
|-------------------------------|--------------------|-------------------|------------------|---------|
| Schneider Electric Sverige AB | Frösundavik        | 2021-08-31        | 1.0.2.0          | 30 (39) |
| Från                          | Ansvarig           | Titel             |                  |         |
| Schneider Electric            | Schneider Electric | SISABOnline - Ins | struktionsmanual |         |

# Artificiell Intelligens

I översikten för artificiell intelligens kan man se aktuella börvärden, grundbörvärden, aktuellt värde från AI, mätvärden, fokus på energi eller klimat och även aktuell driftstatus.

Man kan stänga av och aktivera AI-reglering med hjälp av reglaget. Det går även att ställa in önskade gränsvärden för temperatur och luftkvalité genom att klicka på komponenterna.

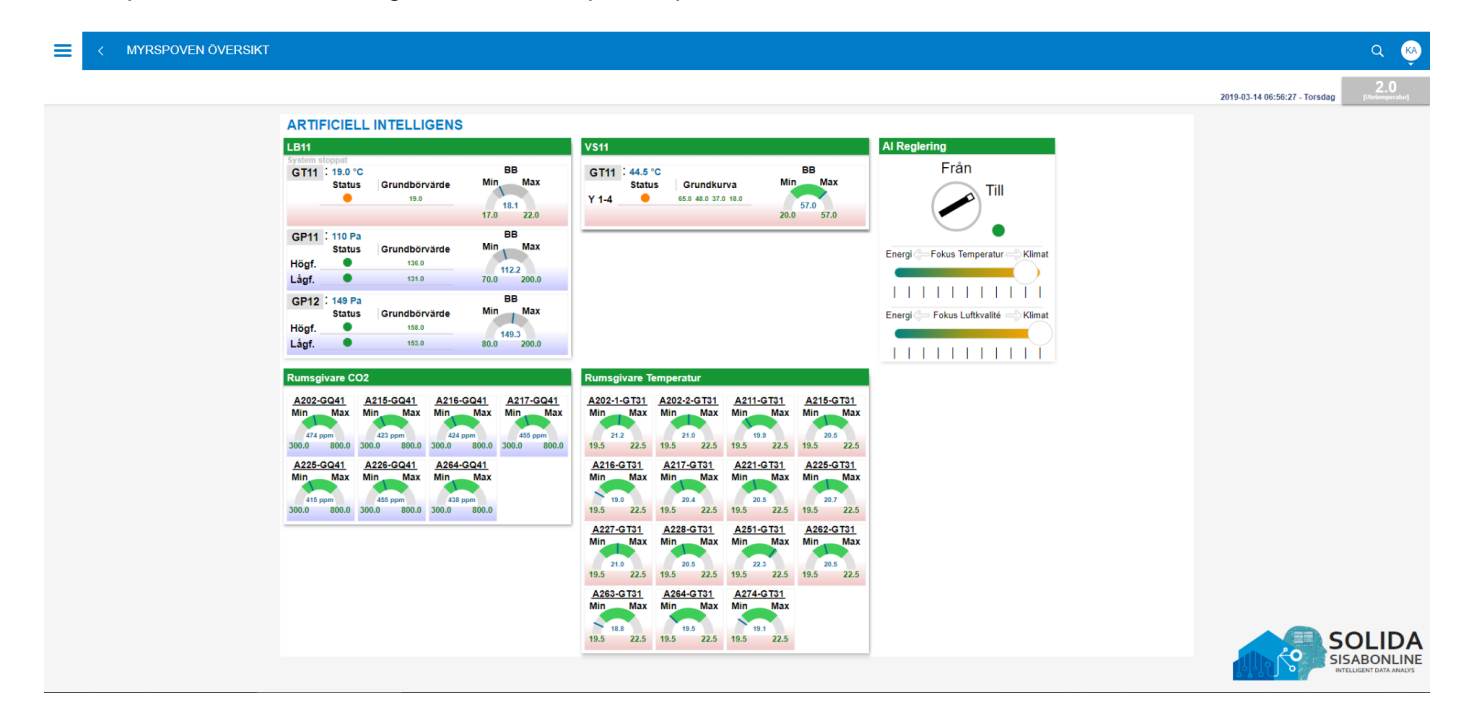

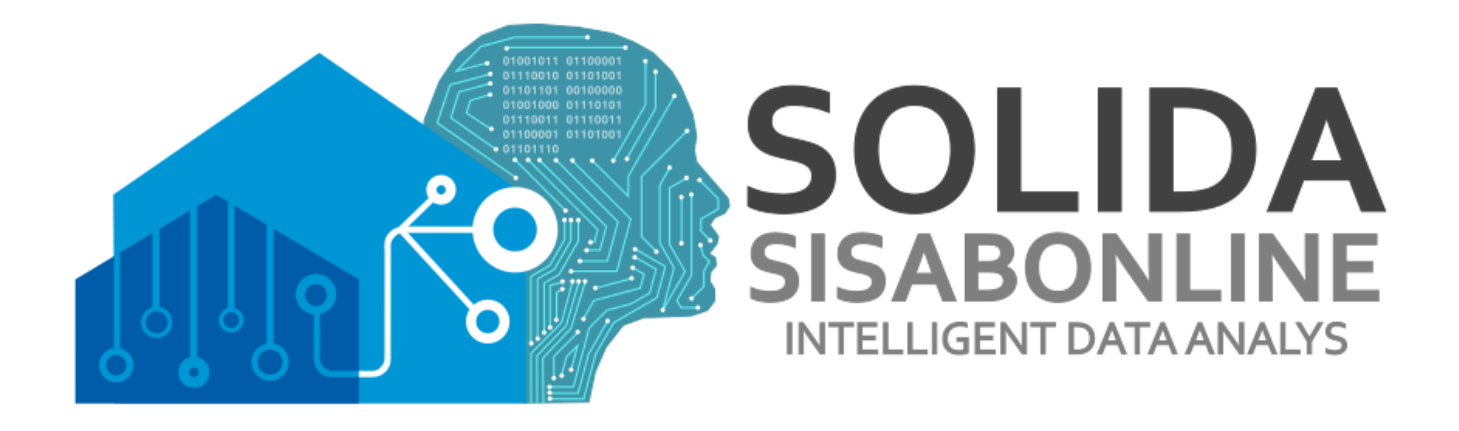

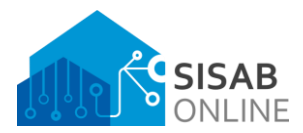

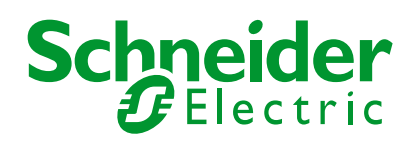

| Företag, Kontor                  |                    | Datum               | Version        | Sid     |
|----------------------------------|--------------------|---------------------|----------------|---------|
| Schneider Electric Sverige AB, I | Frösundavik        | 2021-08-31          | 1.0.2.0        | 31 (39) |
| Från                             | Ansvarig           | Titel               |                |         |
| Schneider Electric               | Schneider Electric | SISABOnline - Instr | ruktionsmanual |         |
|                                  |                    |                     |                |         |

# Navigering driftnivå

#### Elvärmesystem

I översikten för elvärmesystem kan man se **temperatur**, **närvarostatus**, **driftläge** och **manöver**. Genom att trycka på knappen "Fördjupning av system" kan man se trenddiagram över inomhustemperaturer.

| RME       Image: Comparison of the symptotic description of the symptotic description of the | < FO4 - 05900         | 001 - BANERGATAN 56 - GÄRDESSKOLAN | N HUS F |            |         |           |         |           |                  |                             |                 |                    |                     |                         | (  |   |
|----------------------------------------------------------------------------------------------------|-----------------------|------------------------------------|---------|------------|---------|-----------|---------|-----------|------------------|-----------------------------|-----------------|--------------------|---------------------|-------------------------|----|---|
| VARMEÕVERSIKT       ELVÄRME RADIATORER         VV01 ÖVERSIKT       I       F002       218 °C       Titil       Komfort       Från         1       F002       218 °C       Titil       Komfort       Från       3       F026       232 °C       Från       Komfort       Titil         1       F002       218 °C       Titil       Komfort       Från       3       F026       232 °C       Från       Komfort       Titil         1       F002       226 °C       Titil       Komfort       Från       3       F026       232 °C       Från       Komfort       Titil         2       F006       220 °C       Från       Komfort       Titil       4       F022       216 °C       Från       Komfort       Titil         2       F036       20.7 °C       Titil       Komfort       Titil       4       F022       216 °C       Titil       4       F025       216 °C       Titil       4       F025       216 °C       Titil       ALELCI       GT32:237 °C       Titil       Komfort       Titil       ALELCI       GT32:237 °C       Titil       Komfort       Titil                                                                                                    | RME                   |                                    |         |            |         |           |         |           |                  |                             |                 |                    | 2019-               | 03-12 12:25:34 - Tisdag | -2 | - |
| ZonRumsNrTemperaturNärvaroDriftlägeManöver1F00221.8 °CTillKonfortFrån1F00321.5 °CTillKomfortFrån1F00522.6 °CTillKomfortFrån1F00522.6 °CTillKomfortFrån2F00622.0 °CFrånKomfortTill2F03421.0 °CFrånKomfortTill2F03520.7 °CTillKomfortTill2F03520.7 °CTillKomfortTill4F02421.6 °CFrånKomfortTill4F02521.6 °CTillKomfortTill4F02521.6 °CTillKomfortTill4F02521.6 °CTillKomfortTill4F02521.6 °CTillKomfortTill4F02521.6 °CTillKomfortTill4F02521.6 °CTillKomfortTill4F02521.6 °CTillKomfortTill4F02521.6 °CTillKomfortTill4F02521.6 °CTillKomfortTill5F05705TillKomfortTill6F05521.6 °CTillKomfortTill7F05705TillKomfortTill77777 <td>VÄRMEÖVERSIKT</td> <td>ELVÅ</td> <td></td> <td>ADIATORE</td> <td>R</td> <td></td> <td></td> <td></td> <td></td> <td></td> <td></td> <td></td> <td></td> <td></td> <td></td> <td></td>                                                                                                    | VÄRMEÖVERSIKT         | ELVÅ                               |         | ADIATORE   | R       |           |         |           |                  |                             |                 |                    |                     |                         |    |   |
| 1F002218 °CTillKomfortFrån1F003215 °CTillKomfortFrån1F005226 °CTillKomfortFrån2F006220 °CFrånKomfortTill2F03421.0 °CFrånKomfortTill2F03520.7 °CTillKomfortTill4F02221.6 °CFrånKomfortTill4F02521.6 °CTillKomfortTill4F02521.6 °CTillKomfortTill4F02521.6 °CTillKomfortTill4F02521.6 °CTillKomfortTill4F02521.6 °CTillKomfortTill4F02521.6 °CTillKomfortTill5F03520.7 °CTillKomfortTill6F032:237 °CTillKomfortTill7F035F035F037 °CTillKomfort7F035F035F037 °CTillKomfortTill7F035F035F037 °CTillKomfortTill7F035F035F037 °CTillKomfortTill7F035F035F035F035F035Till7F035F035F05F111KomfortF0357F035F05F111KomfortF0557F0                                                                                                    | VV01 ÖVERSIKT         | Zon                                | RumsNr  | Temperatur | Närvaro | Driftläge | Manöver | Zon       | RumsNr           | Temperatur                  | Närvaro         | Driftläge          | Manöver             |                         |    |   |
| 1       F003       21.5 °C       Till       Komfort       Från       3       F027       22.1 °C       Till       Komfort       Till         1       F005       22.6 °C       Till       Komfort       Från       3       F032       20.9 °C       Från       Komfort       Till         2       F006       22.0 °C       Från       Komfort       Till       4       F022       21.6 °C       Från       Komfort       Till         2       F034       21.0 °C       Från       Komfort       Till       4       F024       21.0 °C       Från       Komfort       Till         2       F035       20.7 °C       Till       Komfort       Till       4       F024       21.0 °C       Från       Komfort       Till         2       F035       20.7 °C       Till       Komfort       Till       4       F025       21.6 °C       Till       Komfort       Till         4       F022:23.7 °C       Till       Komfort       Till       4       F023:23.7 °C       Till       Komfort       Till                                                                                                    | ELVÄRME               | 1                                  | F002    | 21.8 °C    | Till    | Komfort   | Från    | 3         | F026             | 23.2 °C                     | Från            | Komfort            | Till                |                         |    |   |
| 1       F005       22.6 °C       Till       Komfort       Från       3       F032       20.9 °C       Från       Komfort       Till         2       F006       22.0 °C       Från       Komfort       Till       4       F022       21.6 °C       Från       Komfort       Till         2       F034       21.0 °C       Från       Komfort       Till       4       F024       21.0 °C       Från       Komfort       Till         2       F035       20.7 °C       Till       Komfort       Till       4       F024       21.6 °C       Från       Komfort       Till         4       F025       21.6 °C       Till       Komfort       Till       AL-ELC1       GT32:23.7 °C       Tills       Komfort       Till                                                                                                    | RADIATORER            | 1                                  | F003    | 21.5 °C    | Till    | Komfort   | Från    | 3         | F027             | 22.1 °C                     | Till            | Komfort            | Till                |                         |    |   |
| 2       F006       22.0 °C       Från       Komfort       Till         2       F034       21.0 °C       Från       Komfort       Till         2       F035       20.7 °C       Till       Komfort       Till         4       F024       21.0 °C       Från       Komfort       Till         2       F035       20.7 °C       Till       Komfort       Till       4       F024       21.0 °C       Från       Komfort       Till         4       F025       21.6 °C       Till       Komfort       Till       AL-ELC1       GT32: 23.7 °C       Tills       Komfort       Visual Mb)                                                                                                    |                       | 1                                  | F005    | 22.6 °C    | Till    | Komfort   | Från    | 3         | F032             | 20.9 °C                     | Från            | Komfort            | Till                |                         |    |   |
| 2       F034       21.0 °C       Från       Komfort       Till         2       F035       20.7 °C       Till       Komfort       Till         4       F024       21.0 °C       Från       Komfort       Till         4       F025       21.6 °C       Till       Komfort       Till         AL-ELC1       GT32: 23.7 °C       Tidskanal:       Komfort       Itele reference                                                                                                    |                       | 2                                  | F006    | 22.0 °C    | Från    | Komfort   | Till    | 4         | F022             | 21.6 °C                     | Från            | Komfort            | Till                |                         |    |   |
| 2       F035       20.7 °C       Till       Komfort       Till       4       F025       21.6 °C       Till       Komfort       Till         AL-ELC1       GT32: 23.7 °C       Tidskanal:       Image: Komfort       Image: Komfort                                                                                                    |                       | 2                                  | F034    | 21.0 °C    | Från    | Komfort   | Till    | 4         | F024             | 21.0 °C                     | Från            | Komfort            | Till                |                         |    |   |
| AL-ELC1 GT32: 23.7 *C Tidskanal: Komfort                                                                                                    |                       | 2                                  | F035    | 20.7 °C    | Till    | Komfort   | Till    | 4         | F025             | 21.6 °C                     | Till            | Komfort            | Till                |                         |    |   |
|                                                                                                    |                       | 2                                  | F035    | 20.7 °C    | Till    | Komfort   | Till    | 4<br>AL-E | F025<br>LC1 GT32 | 21.6 °C<br>2: 23.7 °C   Tid | Till<br>skanal: | Komfort<br>Komfort | Till<br>Utökad Info |                         |    |   |
|                                                                                                    |                       |                                    |         |            |         |           |         |           |                  |                             |                 |                    |                     |                         | Ś  | S |
|                                                                                                    | Fördjupning av system |                                    |         |            |         |           |         |           |                  |                             |                 |                    |                     |                         |    |   |

Genom att klicka på komponenterna får man fram en utökad meny där inställningar som **reglerparametrar** och **larmparametrar** kan ställas in.

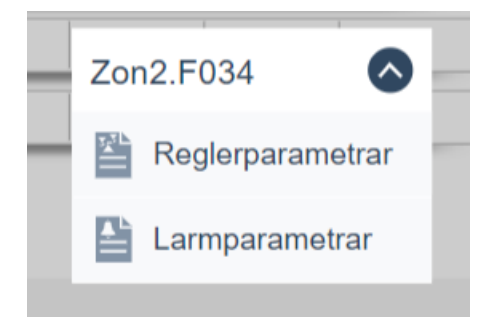

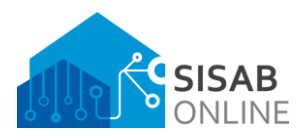

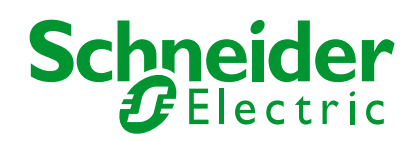

| Företag, Kontor                            |                    | Datum                | Version       | Sid     |
|--------------------------------------------|--------------------|----------------------|---------------|---------|
| Schneider Electric Sverige AB, Frösundavik |                    | 2021-08-31           | 1.0.2.0       | 32 (39) |
| Från                                       | Ansvarig           | Titel                |               |         |
| Schneider Electric                         | Schneider Electric | SISABOnline - Instru | Iktionsmanual |         |

## Värme & kylsystem

I översikten för värme & kylsystem kan man se hela systemets uppbyggnad. Det finns även levande information med **temperaturer**, **börvärden**, **tryck**, **energiförbrukning**, **ventillägen** och mycket mer. Man kan även ändra driftval och tidsschema längst ner i bilden. Genom att klicka på knappen "Fördjupning av system" kan man se mer information som till exempel trenddiagram med olika innehåll.

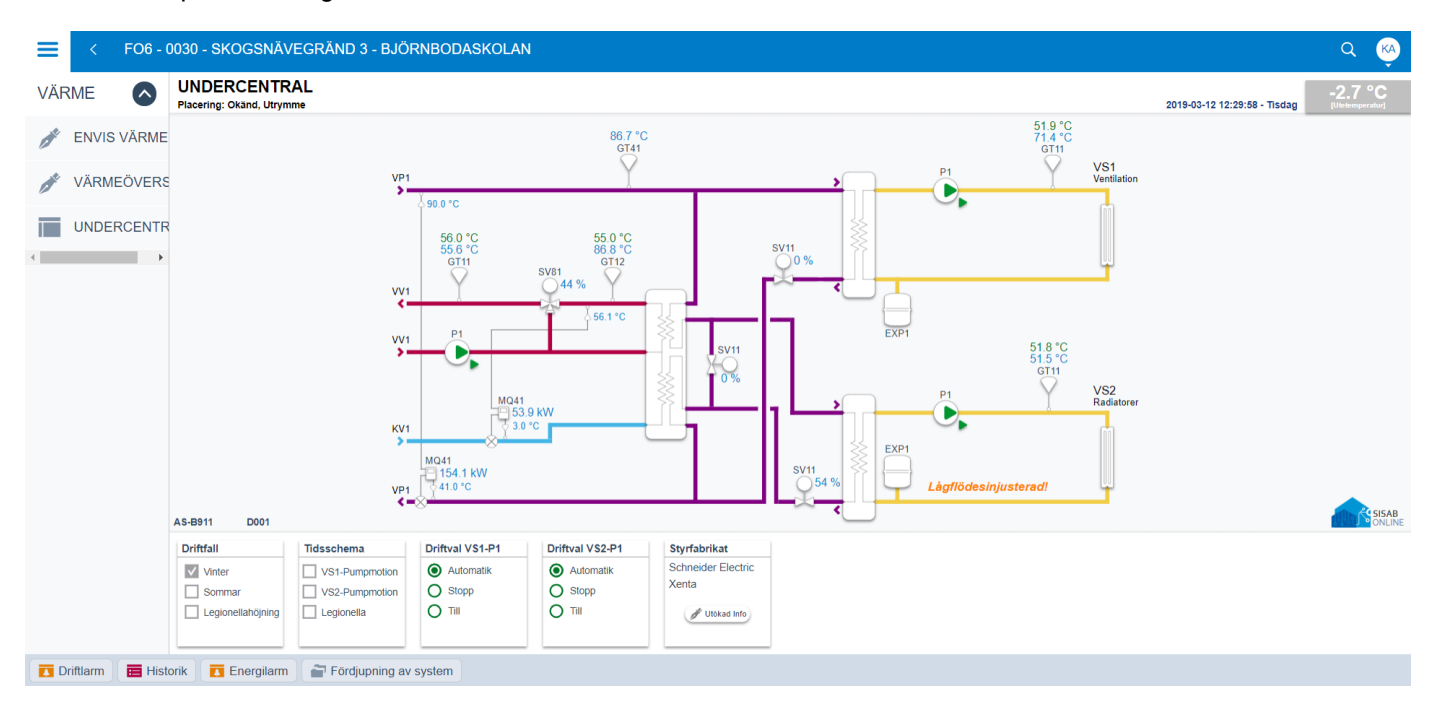

Om man klickar på en komponent, till exempel en framledningsgivare, får man fram en utökad meny med inställningar som börvärden, larmparametrar, reglerparametrar och kurva.

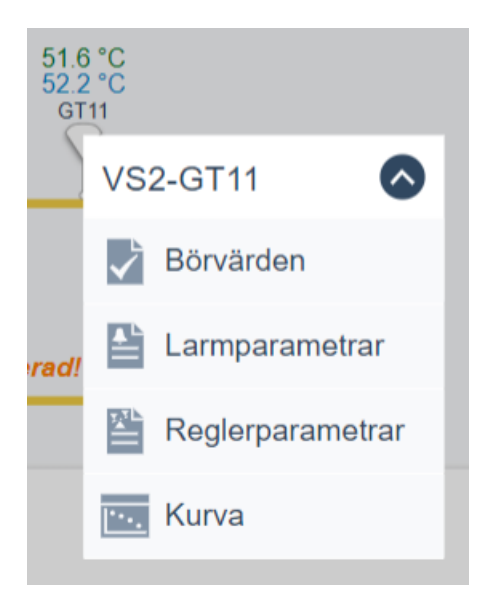

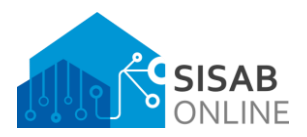

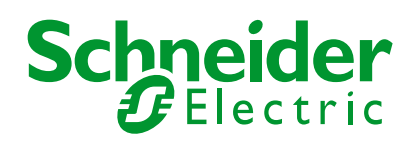

| Företag, Kontor                            |                    | Datum                | Version       | Sid     |
|--------------------------------------------|--------------------|----------------------|---------------|---------|
| Schneider Electric Sverige AB, Frösundavik |                    | 2021-08-31           | 1.0.2.0       | 33 (39) |
| Från                                       | Ansvarig           | Titel                |               |         |
| Schneider Electric                         | Schneider Electric | SISABOnline - Instru | uktionsmanual |         |

Om man vill justera kurvan, kan man antingen dra och släppa punkterna, alternativt kan man fylla i olika brytpunkter genom att klicka på dom olika rutorna till höger. Glöm inte att trycka på "Spara" sedan.

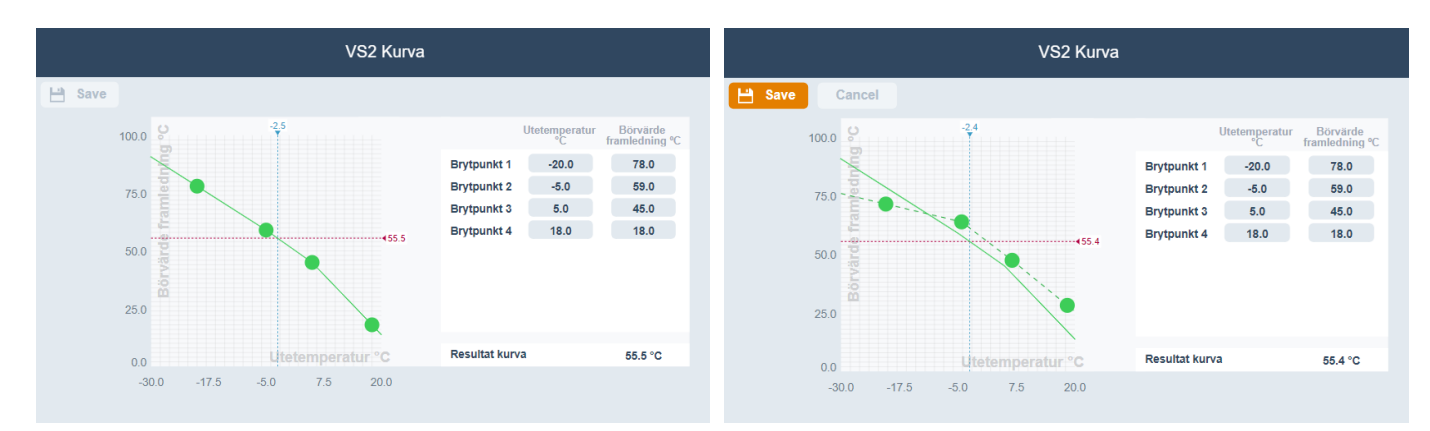

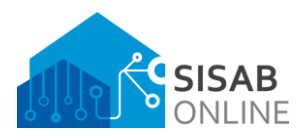

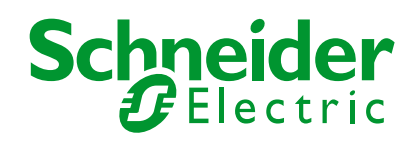

| Företag, Kontor                   |                    | Datum                | Version       | Sid     |
|-----------------------------------|--------------------|----------------------|---------------|---------|
| Schneider Electric Sverige AB, Fi | ösundavik          | 2021-08-31           | 1.0.2.0       | 34 (39) |
| Från                              | Ansvarig           | Titel                |               |         |
| Schneider Electric                | Schneider Electric | SISABOnline - Instru | uktionsmanual |         |

#### Ventilationssystem

I översikten för ventilationssystem kan man se hela systemets uppbyggnad. Det finns även levande information med **temperaturer**, **börvärden**, **tryck**, **verkningsgrad**, **ventillägen** och mycket mer. Man kan även ändra driftval och tidsschema längst ner i bilden. Genom att klicka på knappen "Fördjupning av system" kan man se mer information som till exempel trenddiagram med olika innehåll.

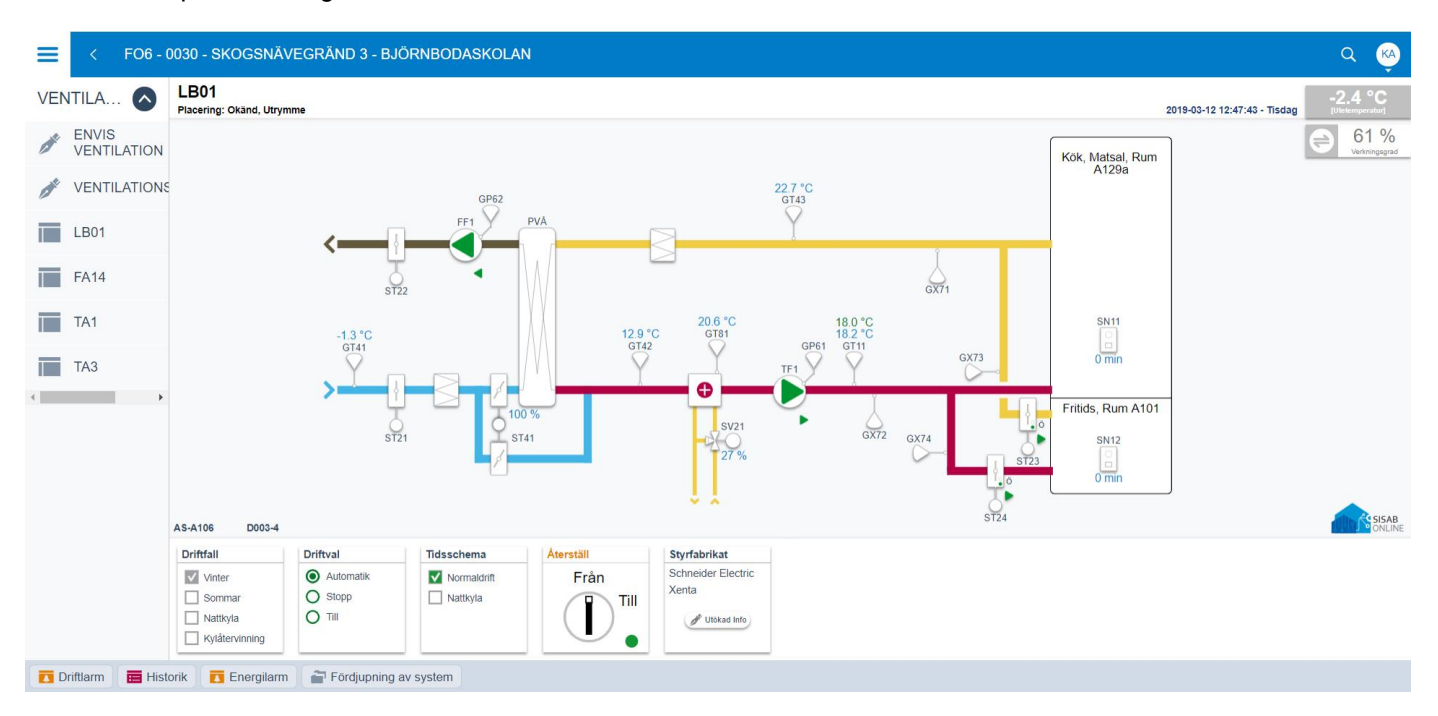

Om man klickar på en komponent, till exempel en tilluftsgivare, får man fram en utökad meny med inställningar som börvärden, larmparametrar, reglerparametrar och kurva.

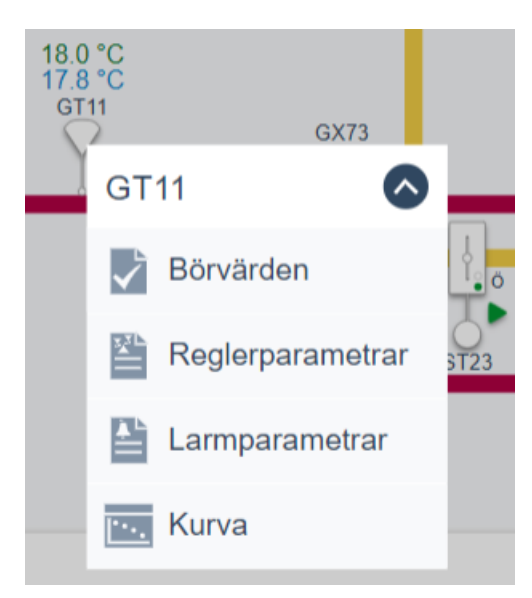

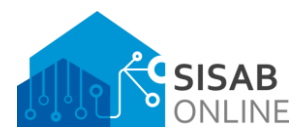

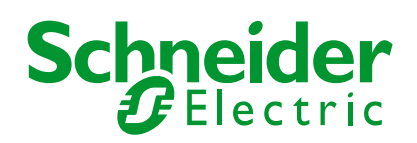

| Företag, Kontor                       | rösundavik                     | Datum                         | Version       | <sup>Sid</sup> |
|---------------------------------------|--------------------------------|-------------------------------|---------------|----------------|
| Schneider Electric Sverige AB, Fi     |                                | 2021-08-31                    | 1.0.2.0       | 35 (39)        |
| <sup>Från</sup><br>Schneider Electric | Ansvarig<br>Schneider Electric | Titel<br>SISABOnline - Instru | Iktionsmanual |                |

Om man vill justera kurvan, kan man antingen dra och släppa punkterna, alternativt kan man fylla i olika brytpunkter genom att klicka på dom olika rutorna till höger. Glöm inte att trycka på "Spara" sedan.

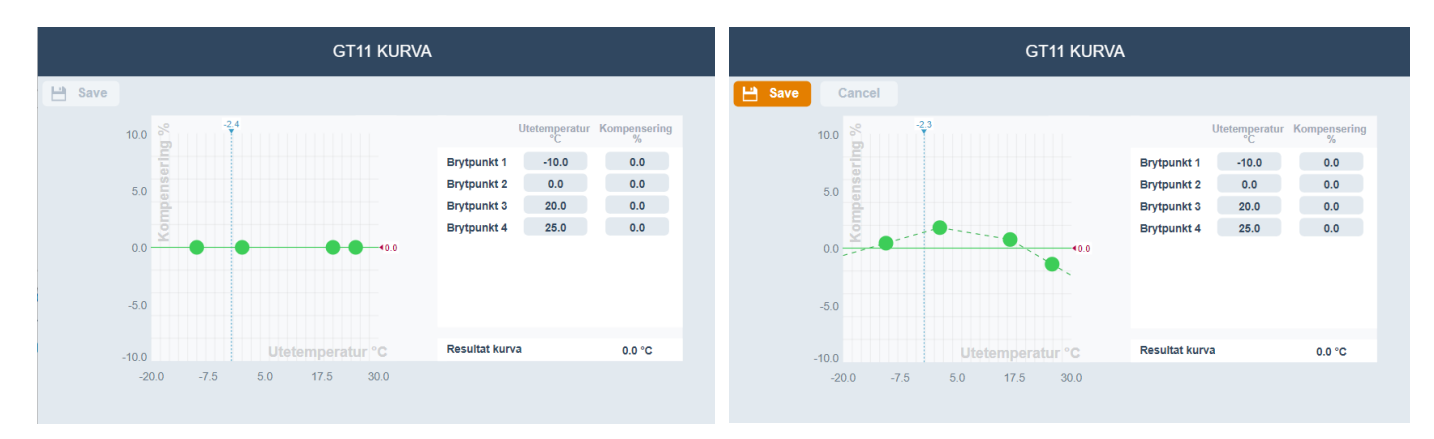

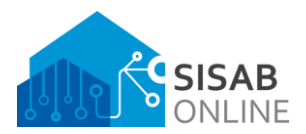

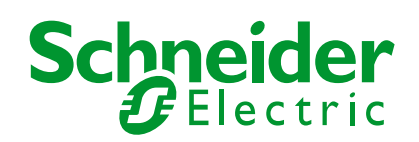

| Företag, Kontor                  |                    | Datum                | Version       | Sid     |
|----------------------------------|--------------------|----------------------|---------------|---------|
| Schneider Electric Sverige AB, F | rösundavik         | 2021-08-31           | 1.0.2.0       | 36 (39) |
| Från                             | Ansvarig           | Titel                |               |         |
| Schneider Electric               | Schneider Electric | SISABOnline - Instru | uktionsmanual |         |
|                                  |                    |                      |               |         |

## Trenddiagram och loggar

Ð

Q

U)

G

7

31

365

춦

Э

z

į

Ĕ.

När man läser av ett trenddiagram eller en logg finns en mängd alternativ för visualisering.

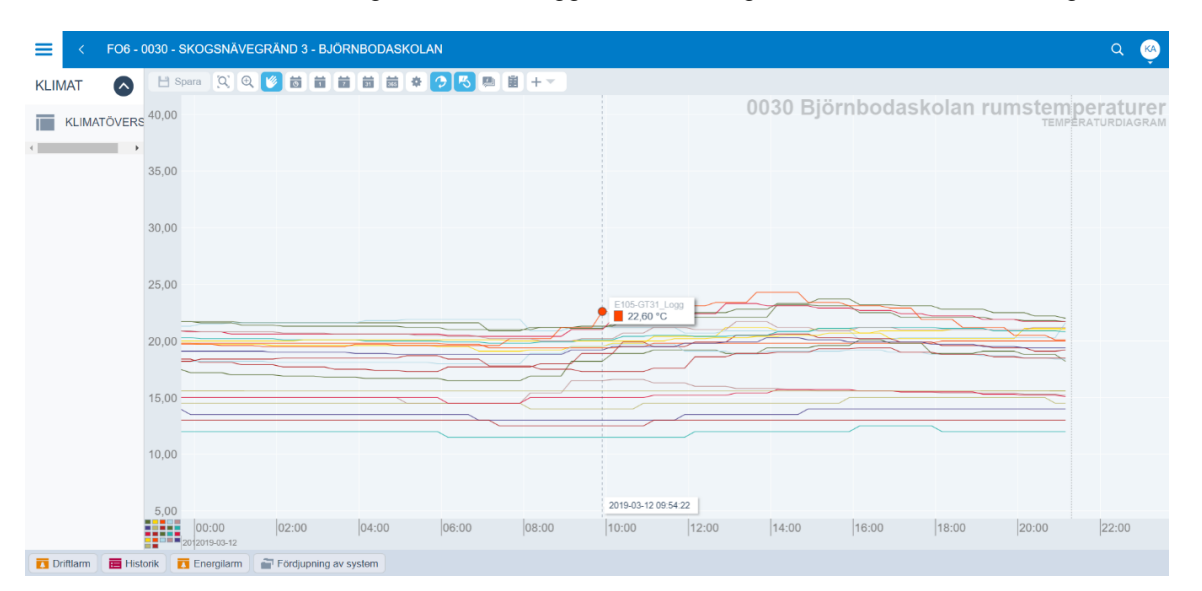

Zooma till storlek: Visar all data som finns i trenddiagrammet i arbetsytan.

Zoomverktyg: Genom att rita en rektangel med verktyget kan man zooma in i delar av trenddiagrammet.

- Panoreringsverktyg: Tillåter panorering av trenddiagrammet.
- Timme: Skalar trenddiagrammet till timnivå.
- Dag: Skalar trenddiagrammet till dygnsnivå.
- Vecka: Skalar trenddiagrammet till veckonivå.
- Månad: Skalar trenddiagrammet till månads nivå.
- År: Skalar trenddiagrammet till årsnivå.
- Inställningar: Tillåter anpassning av trenddiagrammet enligt önskemål.

Bläddra automatiskt: Ser till att trenddiagrammet alltid visar dom senaste värdena i bild.

Visa verktygstips för närmaste föremål: Visar information som trendseriens namn och värde för närmaste föremål där muspekaren är.

Visa verktygstips för alla serier: Visar information som trendseriens namn och värde för alla föremål.

Visa som lista: Visar alla värden som en lista.

![](_page_36_Picture_0.jpeg)

![](_page_36_Picture_1.jpeg)

| Företag, Kontor                  |                    | Datum               | Version        | Sid     |
|----------------------------------|--------------------|---------------------|----------------|---------|
| Schneider Electric Sverige AB, F | rösundavik         | 2021-08-31          | 1.0.2.0        | 37 (39) |
| Från                             | Ansvarig           | Titel               |                |         |
| Schneider Electric               | Schneider Electric | SISABOnline - Instr | ruktionsmanual |         |

Om man väljer alternativet "Visa som lista" kan man exportera data till en Excel-fil genom att klicka på knappen uppe i det vänstra hörnet med Excel-logotypen.

| ≡    | <      | FO6 - (    | )030 - | SKOGSNÄVI     | Egräni | ) 3 - BJÖR | NBODAS | KOLAN |
|------|--------|------------|--------|---------------|--------|------------|--------|-------|
| KLIN | IAT    | $\bigcirc$ |        |               |        |            |        |       |
| -    | KI IMA |            |        | Tidsstämpling | A10    | A12 A1     | 3 A14  | B101  |
|      |        | IOVENC     |        |               |        |            |        |       |
| •    |        | •          |        | 21:39:22      | 21,70  | 21,10      | 20,00  | 21,60 |
|      |        |            |        | 21:24:22      | 21,70  | 21,10      | 20,00  | 21,60 |
|      |        |            |        | 21:09:22      | 21,70  | 21,10      | 20,00  | 21,60 |
|      |        |            |        | 20:54:22      | 21,80  | 21,10      | 20,00  | 20,30 |

![](_page_37_Picture_0.jpeg)

![](_page_37_Picture_1.jpeg)

| Företag, Kontor                  |                    | Datum                | Version       | Sid     |
|----------------------------------|--------------------|----------------------|---------------|---------|
| Schneider Electric Sverige AB, F | rösundavik         | 2021-08-31           | 1.0.2.0       | 38 (39) |
| Från                             | Ansvarig           | Titel                |               |         |
| Schneider Electric               | Schneider Electric | SISABOnline - Instru | uktionsmanual |         |

### Tidscheman

Tidscheman ser olika ut beroende på objekttyp. Detta bestäms främst av vilket protokoll enheten kommunicerar via, t.ex. BACnet, LON och Modbus. Man kan lägga in händelser i tidsscheman som ska upprepas varje vecka, vissa dagar och även enstaka undantag.

Så här kan ett tidsschema för pumpmotion se ut:

|               |          |   | ткмо    |   |          |    |    |    |    |    | ×          |
|---------------|----------|---|---------|---|----------|----|----|----|----|----|------------|
| 💾 Spara       |          |   |         |   |          |    |    |    |    |    |            |
| Varje vecka   |          |   |         |   |          |    |    |    |    |    | $\bigcirc$ |
| Interval type | Starttid |   | Sluttid |   | Veckodag |    |    |    |    |    |            |
| Interval -    | 12:00    | O | 12:02   | G | må ti    | on | to | fr | lö | SÖ |            |
| Interval type |          |   |         |   |          |    |    |    |    |    |            |
|               |          |   |         |   |          |    |    |    |    |    |            |
| Undantag      |          |   |         |   |          |    |    |    |    |    | $\bigcirc$ |
| Interval type |          |   |         |   |          |    |    |    |    |    |            |
|               |          |   |         |   |          |    |    |    |    |    |            |

Så här kan ett tidsschema för verksamhetstid för klimatstyrning se ut:

| VerksamhetstidHusAB |        |      |           |         |    |             |         |                |                |                | <              |                      |           |           |   |
|---------------------|--------|------|-----------|---------|----|-------------|---------|----------------|----------------|----------------|----------------|----------------------|-----------|-----------|---|
| 💾 Sp                | ara    | + Lä | gg till u | ndantag | L  | ägg till ve | ckohänd | else 👻         |                | l dag          | *              |                      |           |           |   |
| mars                | s, 201 | 19   |           |         |    |             |         | mån<br>11      | tis<br>12      | ons<br>13      | tor<br>14      | <sup>fre</sup><br>15 | lör<br>16 | sön<br>17 |   |
| må                  | ti     |      | to        | fr      |    | SÖ          | 06:00   | FRAN           | FRAN           | FRAN           | FRAN           | FRAN                 | FRAN      | FRAN      | Î |
|                     |        |      |           | 1       | 2  | 3           | 07:00   | TIL            | TIL            | TIL            | TIL            | TIL                  |           |           |   |
| 4                   | 5      | 6    | 7         | 8       | 9  | 10          | 08:00   | 07:00<br>16:00 | 07:00<br>16:00 | 07:00<br>16:00 | 07:0(<br>16:0( | 07:00<br>16:00       |           |           |   |
| 11                  | 12     | 13   | 14        | 15      | 16 | 17          | 09:00   |                |                |                |                |                      |           |           |   |
| 18                  | 19     | 20   | 21        | 22      | 23 | 24          | 10:00   |                |                |                |                |                      |           |           |   |
| 25                  | 26     | 27   | 28        | 29      | 30 | 31          | 11:00   |                |                |                |                |                      |           |           |   |
|                     |        |      |           |         |    |             | 12:00   |                |                |                |                |                      |           |           |   |
|                     |        |      |           |         |    |             | 13:00   |                |                |                |                |                      |           |           |   |
| april               | , 2019 | 9    |           |         |    |             | 14:00   |                |                |                |                |                      |           |           |   |
| må                  | ti     |      | to        | fr      |    | sö          | 15:00   |                |                |                |                |                      |           |           |   |
| 1                   | 2      | 3    | 4         | 5       | 6  | 7           | 16:00   | _              |                |                |                |                      |           |           |   |

![](_page_38_Picture_0.jpeg)

![](_page_38_Picture_1.jpeg)

| Företag, Kontor                  |                    | Datum                | Version       | Sid     |
|----------------------------------|--------------------|----------------------|---------------|---------|
| Schneider Electric Sverige AB, F | rösundavik         | 2021-08-31           | 1.0.2.0       | 39 (39) |
| Från                             | Ansvarig           | Titel                |               |         |
| Schneider Electric               | Schneider Electric | SISABOnline - Instru | uktionsmanual |         |
|                                  |                    |                      |               |         |

# Kontaktvägar

# Synpunkter på användarupplevelsen

Synpunkter på användarupplevelsen lämnas till systemägaren (SISAB).

# Återställning av lösenord

För att återställa ditt lösenord, logga in på självbetjäningsportalen på https://login.drift.sisab.se

# Övriga frågor

Vid övriga frågor, kontakta antingen systemägaren (SISAB) eller systemförvaltaren.